112-1宿舍地震演練暨安全宣導-未參加宿舍地震演練活動之補救措施

台北e大會員註冊與線上課程流程

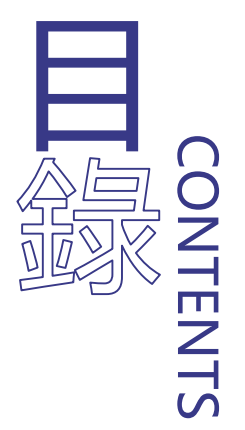

# 申請帳號② 線上課程

#### 列印證明

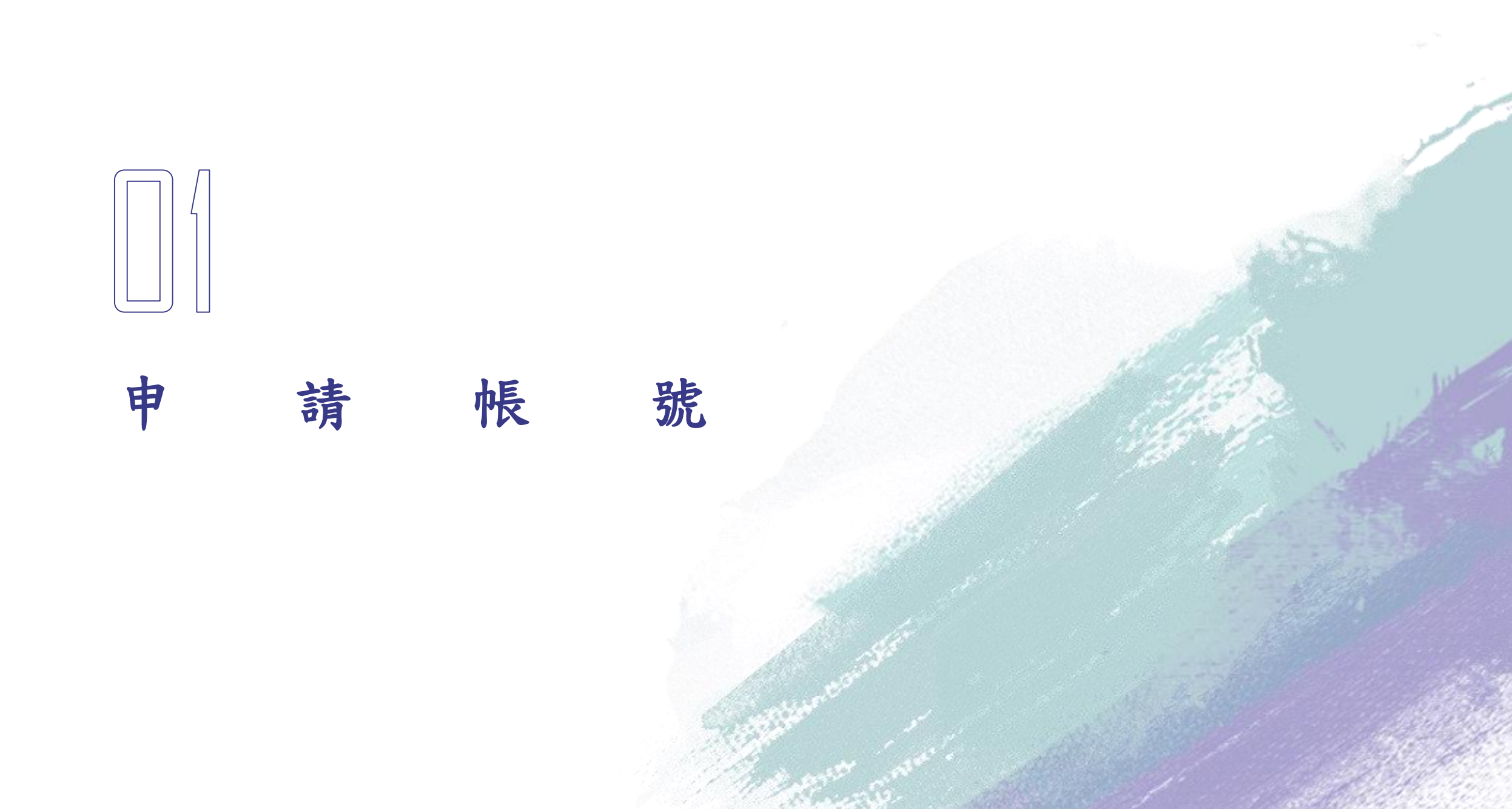

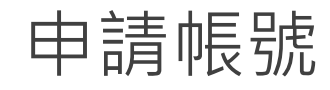

| 台北通帳號     | e大帳號登入    |
|-----------|-----------|
| 註冊流程繁雜    | 僅填寫身分證及密碼 |
| 台北通功能皆可使用 | 僅使用臺北e大   |
| 無使用期限     | 無使用期限     |

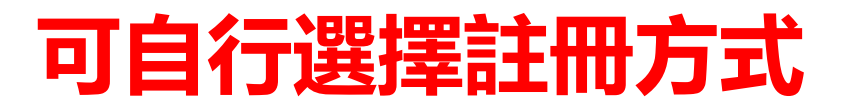

# 申請帳號—台北通帳號 身分證/居留證

#### 搜尋台北通

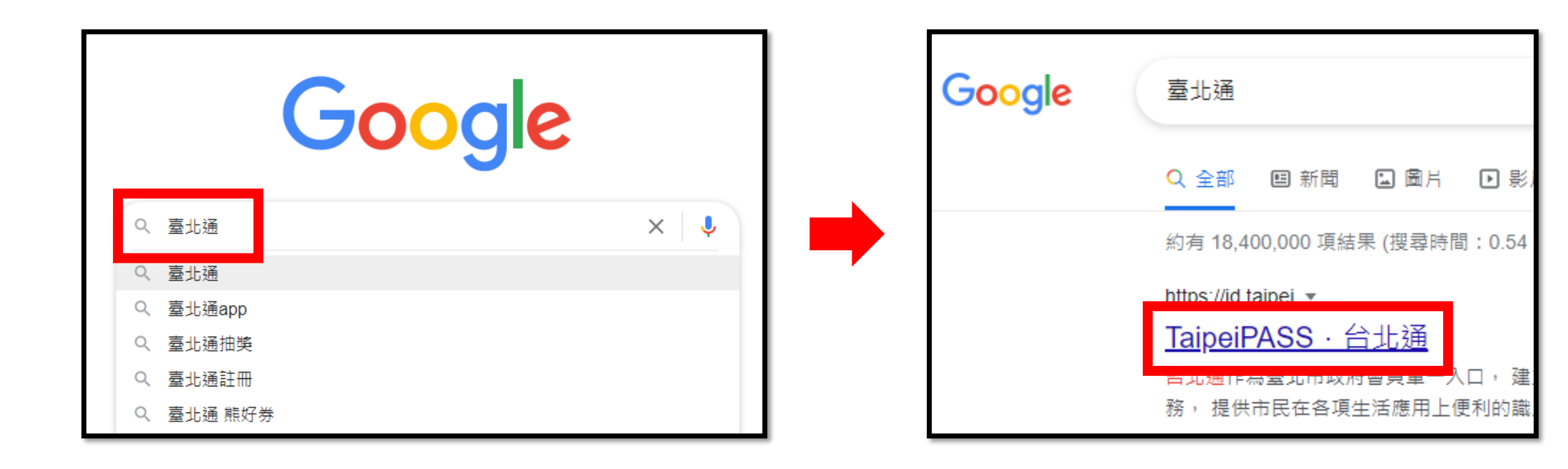

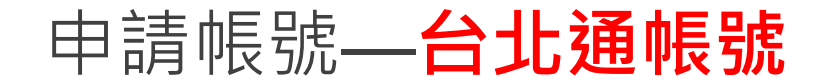

#### 點選註冊→金質會員前往註冊

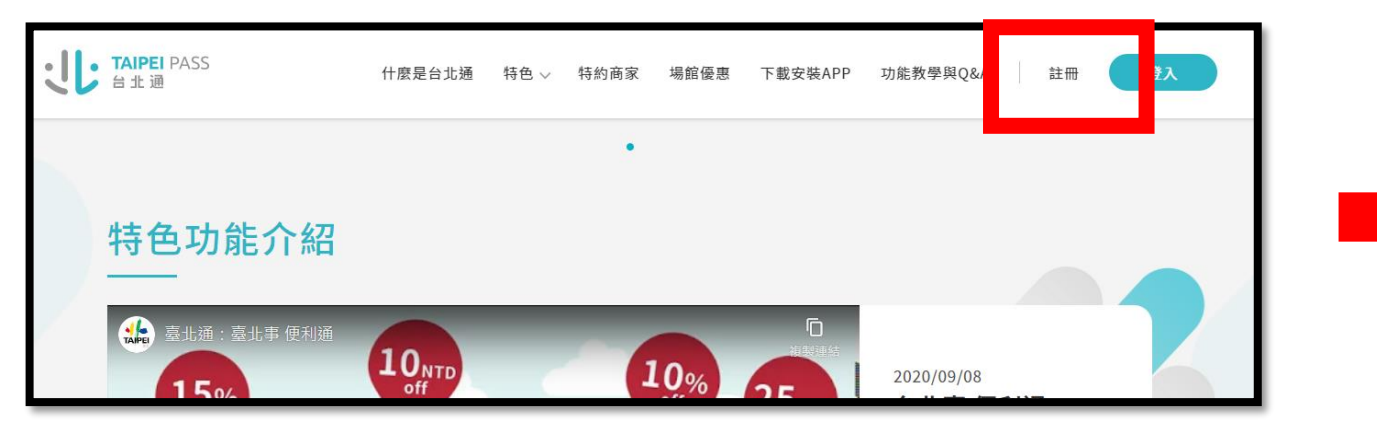

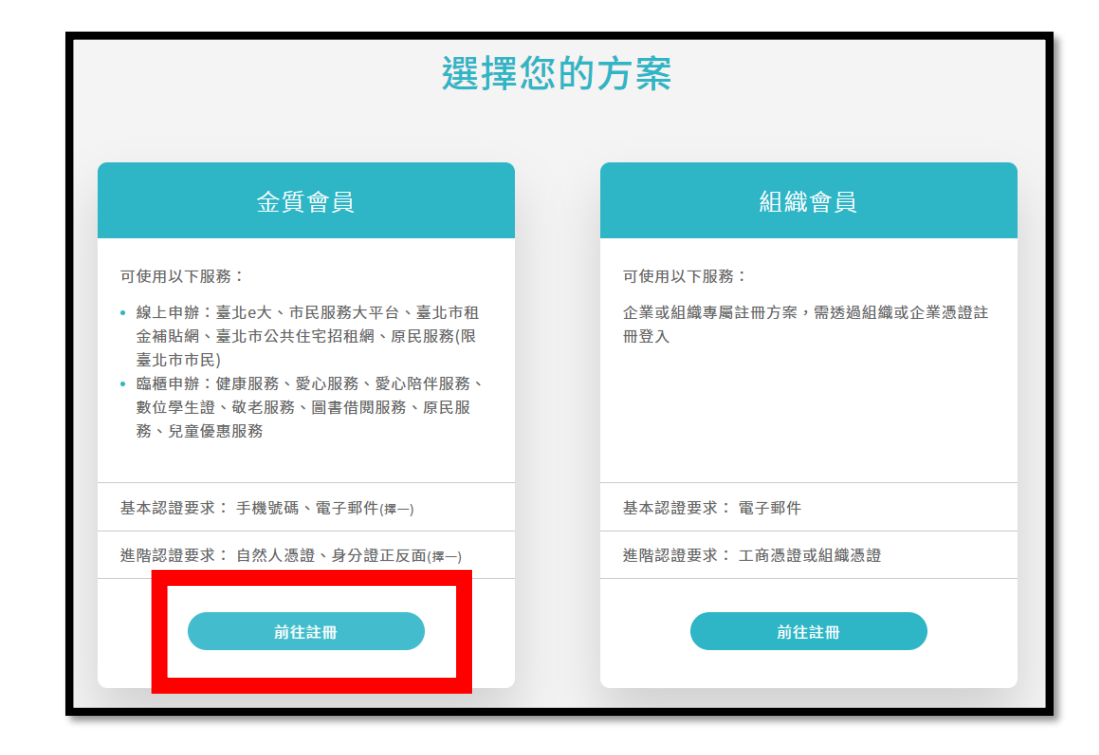

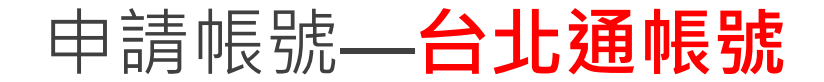

#### 請使用身分證/居留證進行身分驗證,避免驗證有誤

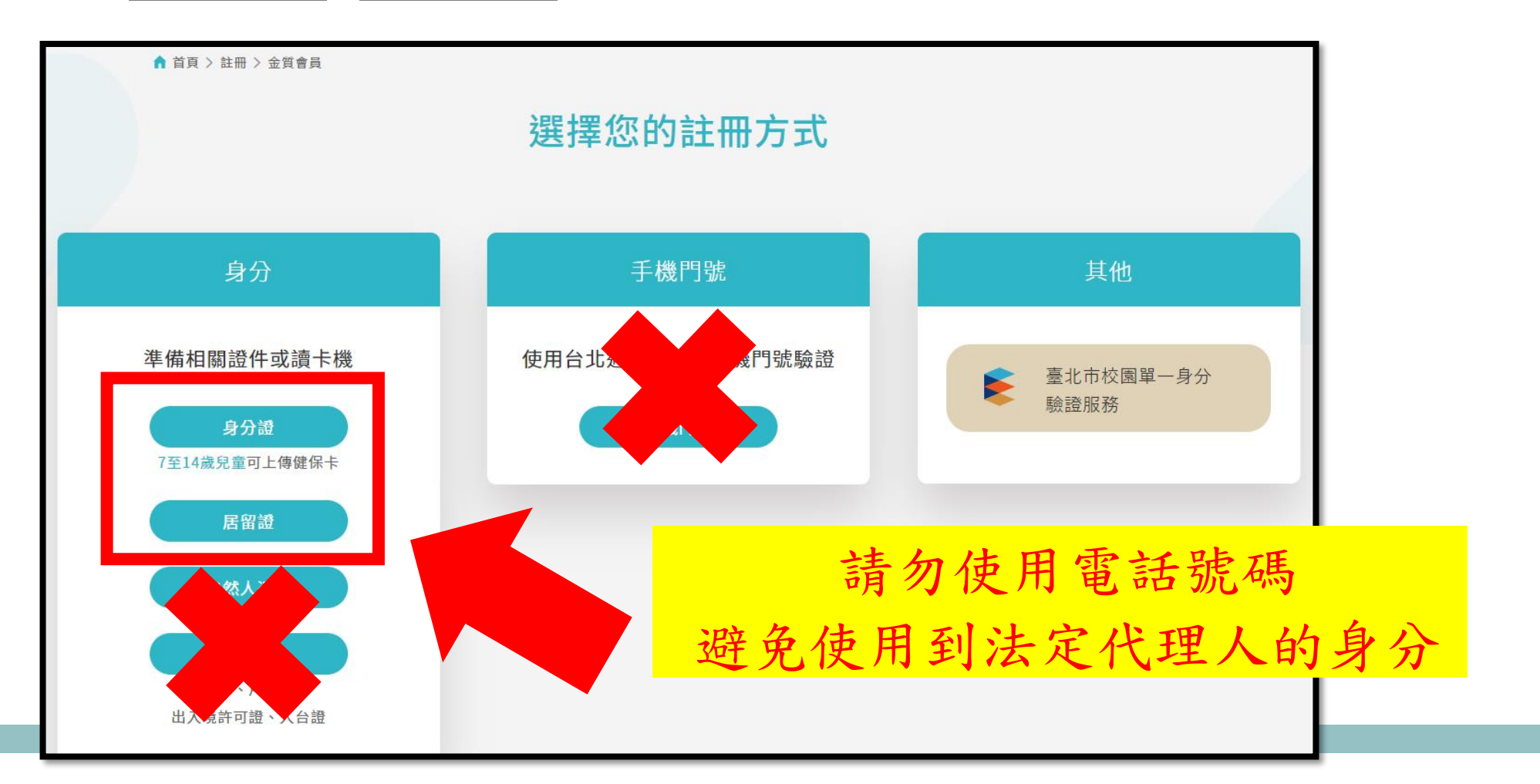

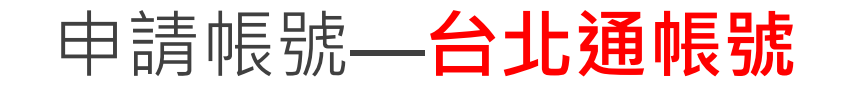

#### 請詳細閱讀並同意使用聲明

#### 臺北市政府單一識別服務個人資料蒐集、處理及利用同意書

個人資料蒐集、處理及利用告知事項:

臺北市政府里一識別服務其對外服務名稱由本府另行發布之,以下統一以單一識別服務構之。 依據個人資料保護法等相關規定,臺北市政府(以下簡構本府)有該務告知以下事項,請您於中辦單一識別服務前務必詳閱,確認问意後 再送交申請資料。

一、本府為提供申謝單一識別服務,蒐集您的個人資料可分為以下目的:

(028)交通及公共建設行政、(057)社會行政、(072)政令宣辱、(109)教育或訓練行政、(120)税務行政、(146)圖書館、出版品管理、(156)衛生行政、(157)調查、統計與研究分析、(159)學術研究、(175)其他地方政府機圖暨所屬機圖構內部單位管理、公共事務監督、行政協助及相關罪務。

二、 蒐集個人資料之類別:

- 識別類:C001排講個人者(例如:姓名、相片、通訊及戶語地址、行動電話、通訊及戶語電話、電子尋件地址、創路平臺中請 之帳號、提供創路身分認證或中辦服務之起錄及其他任何可排讓資料本人者等)、C003政府資料中之排離者(例如:本人與配偶 之身分震字號、IC晶片卡卡號、店留讚號、執一讚號、遞照讚號、出入境許可證、家底戶號)。
- 特徵類:C011個人描述(例如:性別、生日)。
- 其他:C113種族或血驗來源(例如:原住民身分)。

三、 個人資料利用之期間、對象、地區及方式:

- 1. 期間:個人資料蒐集之特定目的存續期間或本府依相關法令或契約的定執行業務所必須之保存期間。
- 2.對象:本府所屬機圖(含所屬機圖(領)、學校暨臺北大眾捷運股份有限公司)、本府零務委外機構及與本府有零將往来之機構(包括但不限於整要主股份有限公司)。
- 3. 地區:本府所屬機圖所在地、本府業務委外機構所在地、與本府有業務往来之機構所在地。
- 4.方式:用於提供單一識別服務,並使用於本府各市政服務及號計研究分析,包含依您授權存取之第三方網站或應用程式的要求,將個人資料提供予該服務機關。
- 四、中辦單一識別服務會員(以下簡稱本服務會員)亦將作為本府所屬機關(含所屬機關(構)、學校暨臺北大掌疑理股份有限公司)提供服 務之身分,當您選擇以服務會員存取臺北市政府各式服務時,即表示您接受並同意由各服務機關依其服務所需,存取您在服務會 員的個人資料。如您未於中辦服務會員填寫該服務所需的個人資料時,可能加法完整使用該項服務。
- 五、 您得獨時於「個人資料」功能中查閱、補充、更正您的個人資料(修改姓名者須向本府提出中請),如做腳除帳號或行使個人資料 保護法第3條的其他權利(請求製給複製本、請求停止蒐集或理或利用等),請許(02)27208889#8585。您得自由獨擇是否提供 個人資料,但如所提供之資料不正確或不完整,可能加法藥得您所需的服務。

✓ 本人已詳閱並同意上述個人資料使用相關內容

| 取消 | <b>下−</b> ≠ |
|----|-------------|
|    |             |

#### 上傳資料,本國生→身分證;境外生→居留證

| STEP 1<br>個人資料使用聲明          | STEP 2<br>上傳身分證 | STEP 3<br>確認辨識結果        | STEP 4<br>帳號設定              | STEP 5<br>密碼設定 | STEP 6<br>完成 |
|-----------------------------|-----------------|-------------------------|-----------------------------|----------------|--------------|
|                             |                 | 上傳身分證                   | 登正反面                        |                |              |
|                             | 請上傳清楚的身分        | 證正反面利於自動辨識<br>*未滿14歲兒童可 | <b>,若系統無法辨識將會</b><br>丁上傳健保卡 | 進入人工審查。        |              |
| 上傳身分證正面<br>點擊上傳圖片<br>點擊上傳圖片 |                 |                         |                             |                |              |
|                             |                 | 取消                      | 下一步                         |                |              |

#### 上傳資料後務必確認個人資料是否正確

| STEP 1<br>個人資料使用聲明 | STEP 2<br>上傳身分證 | STEP 3<br>確認辨識結果 | STEP 4<br>帳號設定 | STEP 5<br>密碼設定 | STEP 6<br>完成 |
|--------------------|-----------------|------------------|----------------|----------------|--------------|
| Г                  |                 | 確認辨詞             | 識結果            |                | 1            |
|                    | 若辨識結果           | 有誤,請點選修正資料       | ,以利於人工審查作論     | 業進行。           |              |
|                    | 姓名              |                  |                |                |              |
|                    | 生日              |                  |                |                |              |
|                    | 身分證:            | 字號               |                |                |              |
|                    | 發證日             | 朝                |                |                |              |
| L                  |                 | 取消               | 下一步            |                | '            |

#### 使用電子郵件或手機號碼做為帳號

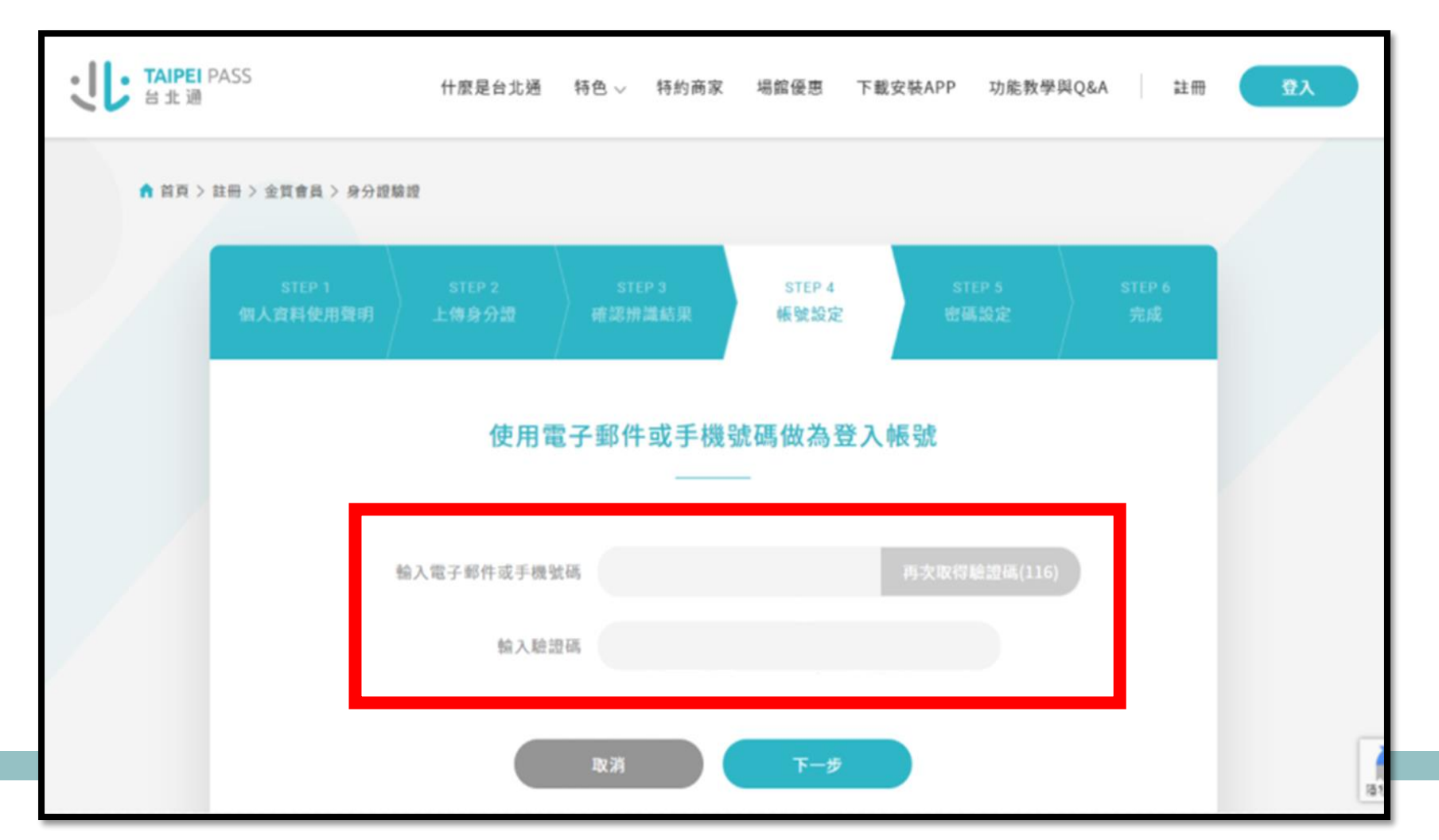

#### 設定密碼

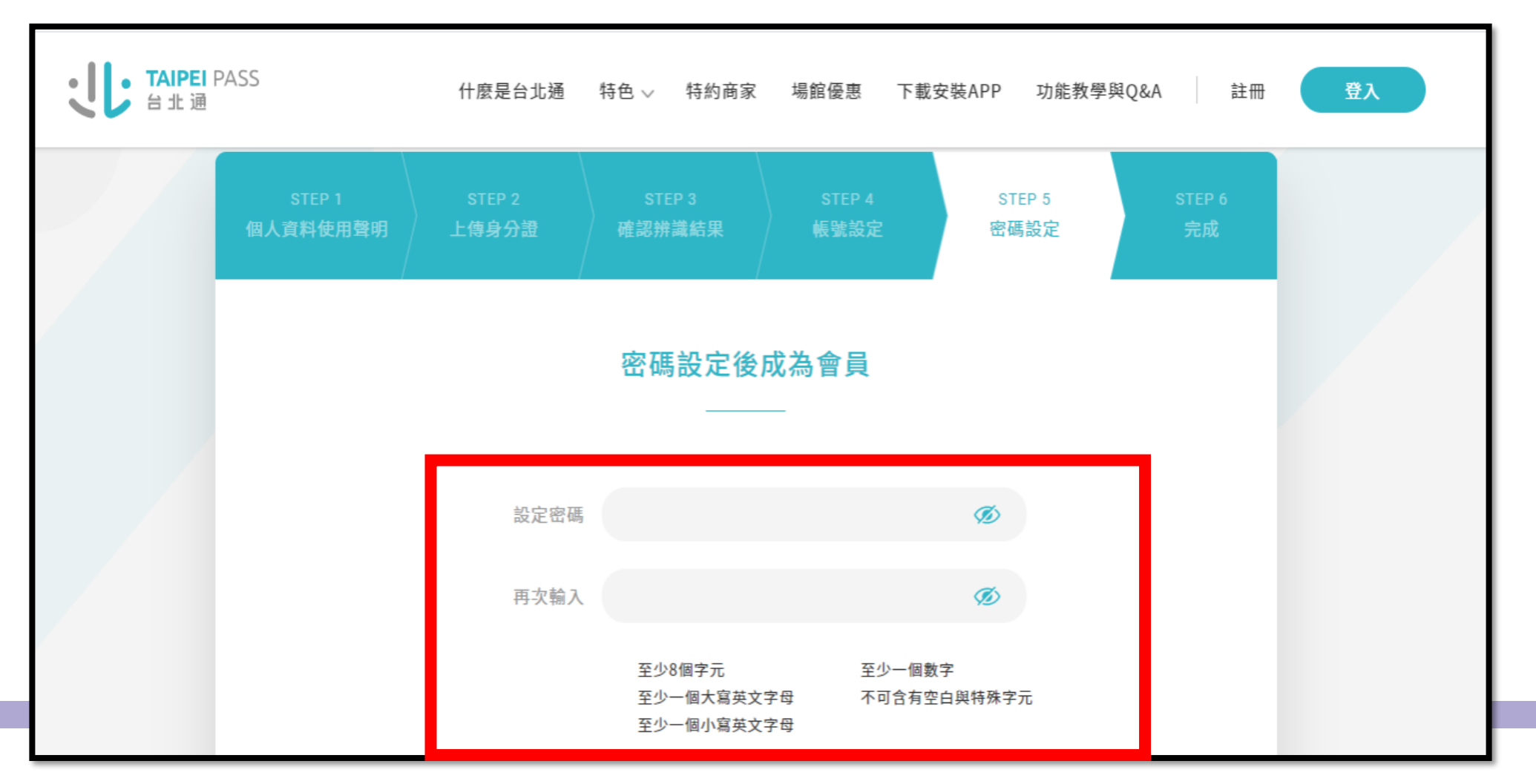

#### 審查作業需1~2個工作天,請勿最後一週再上課

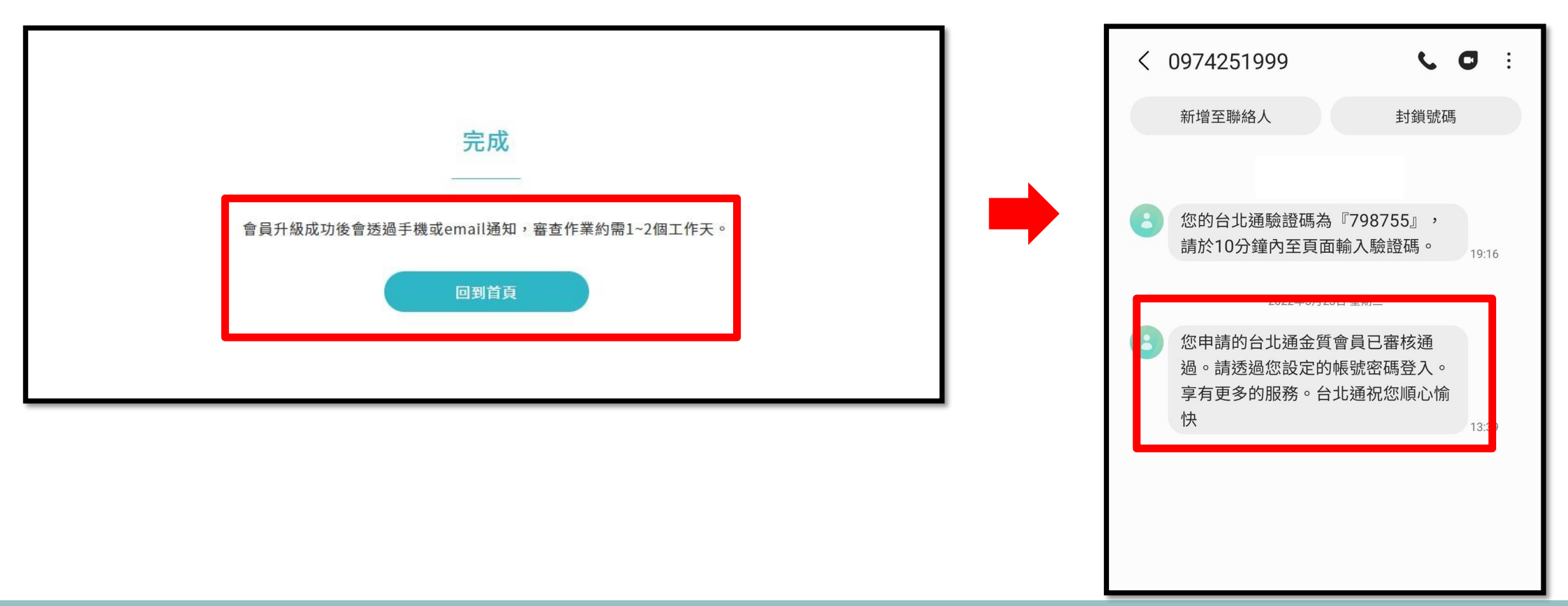

# 申請帳號—台北通帳號 許可證/通行證

申請帳號

#### 搜尋台北通

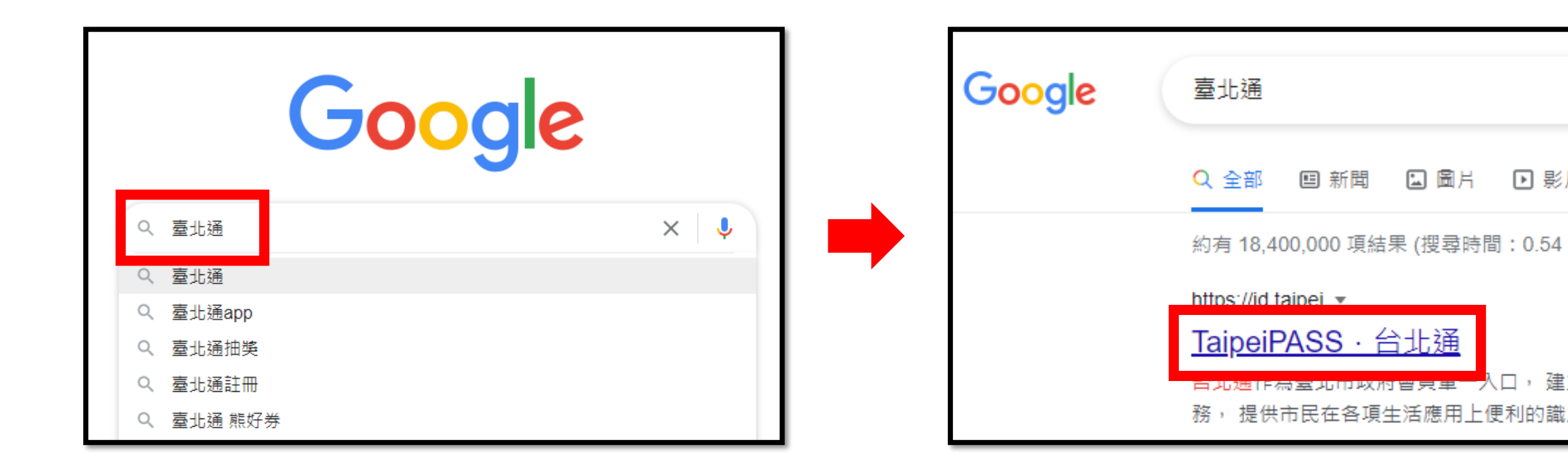

▶ 影

建

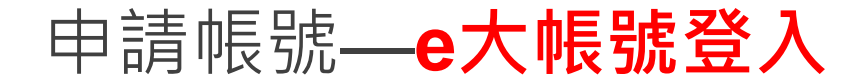

### 搜尋臺北e大

| Google | 臺北e大                                                                                                    |    |
|--------|----------------------------------------------------------------------------------------------------|----|
|        | Q 全部 圖 圖片 ▶ 影片 圖 新聞 ♡ 地圖 :更多 約有 34,100,000 項結果 (搜尋時間: 0.30 秒)                                                                                                    |    |
|        | https://elearning.taipei ▼<br>臺北e大<br>數千個獨一無二的線上學習課程,最好的線上體驗如果您已擁有台北通帳號,可立即登入.免<br>入會員 [9/27更新]111年度【前進e大讀好課】學習推廣活動8.<br>[态.限.版務] 志上基礎教育訓練(6<br>上課期間: 2022-01-01-2022-12-31. 課程版本:電腦、行動. | 調査 |

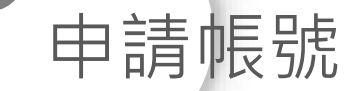

#### 點選註冊→金質會員前往註冊

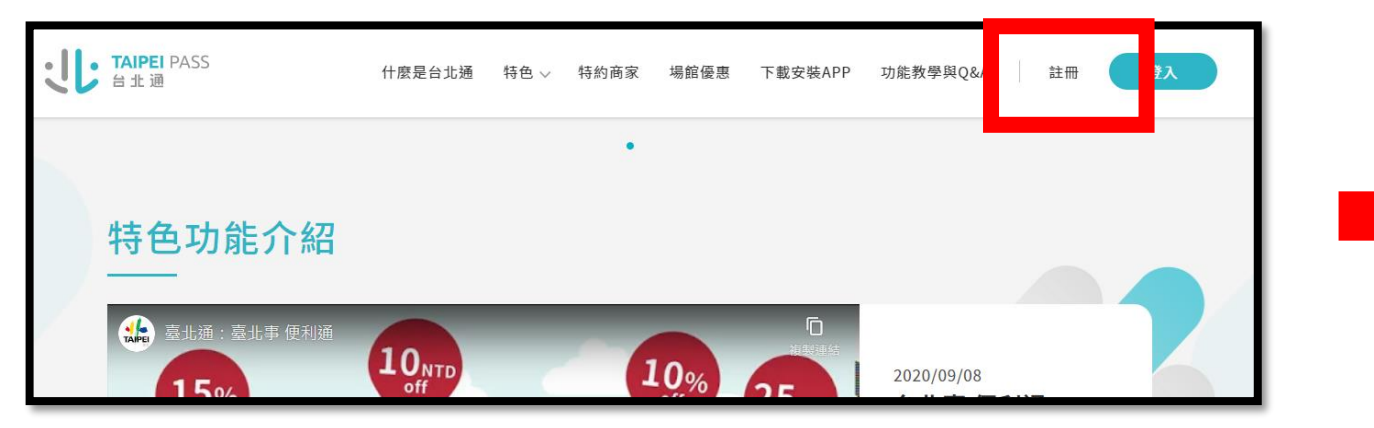

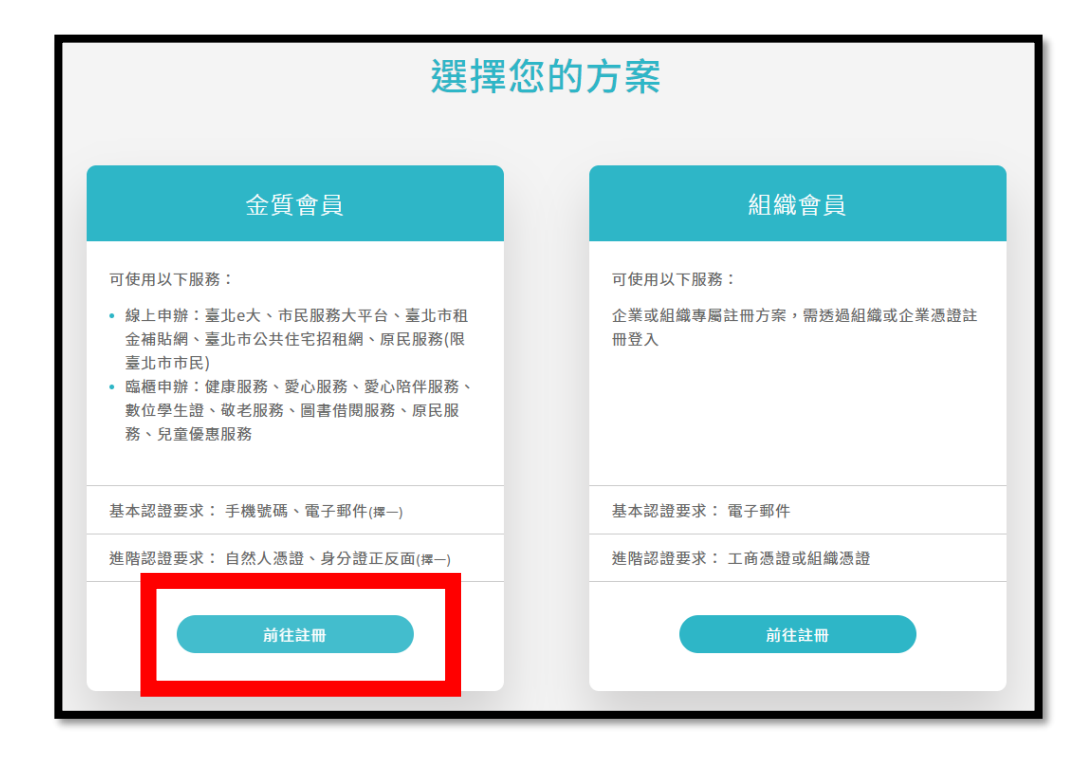

申請帳號

#### 請點選其他證件

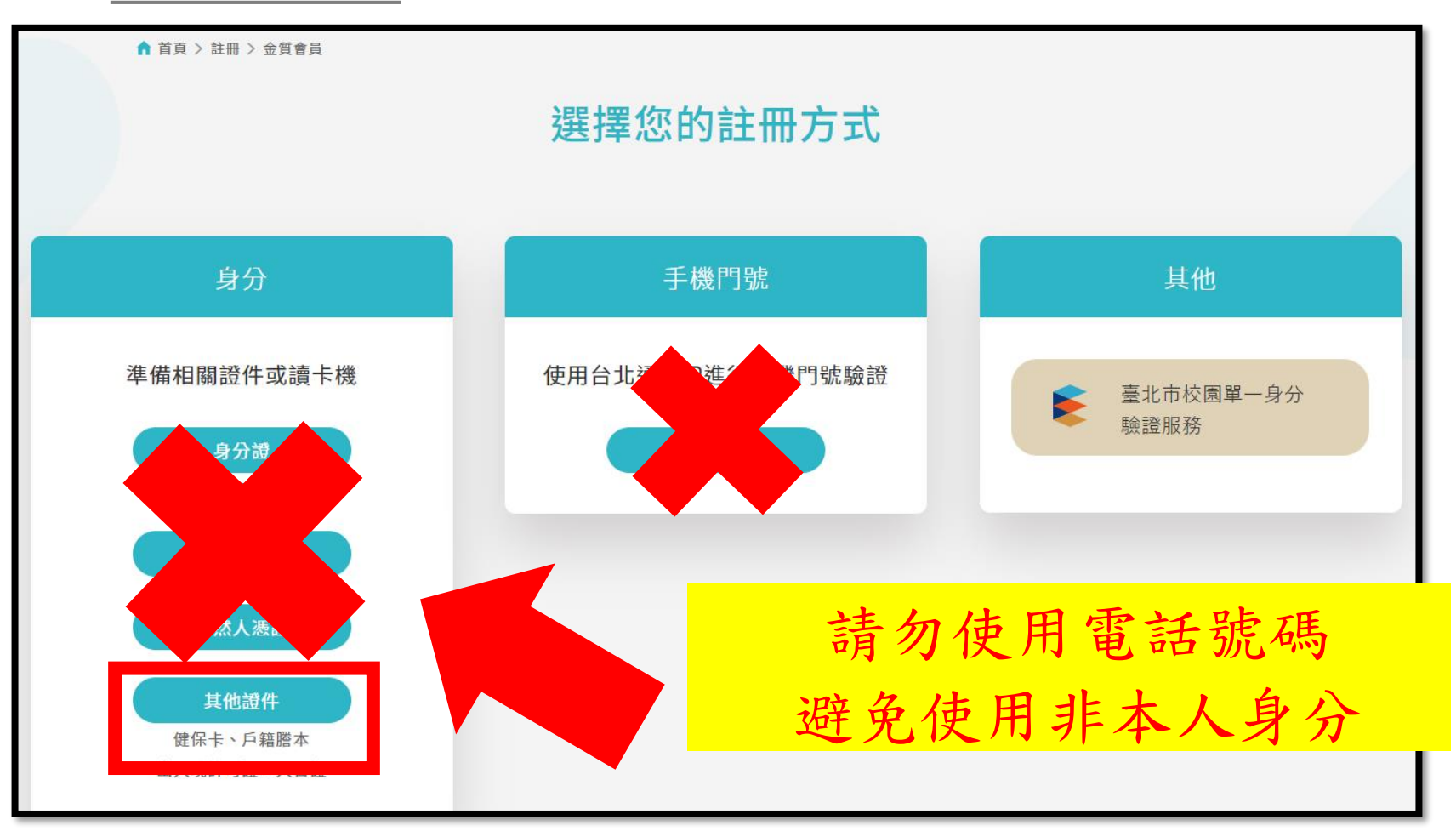

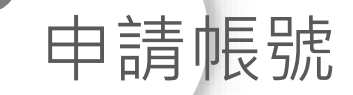

#### 請點選立即線上申辨

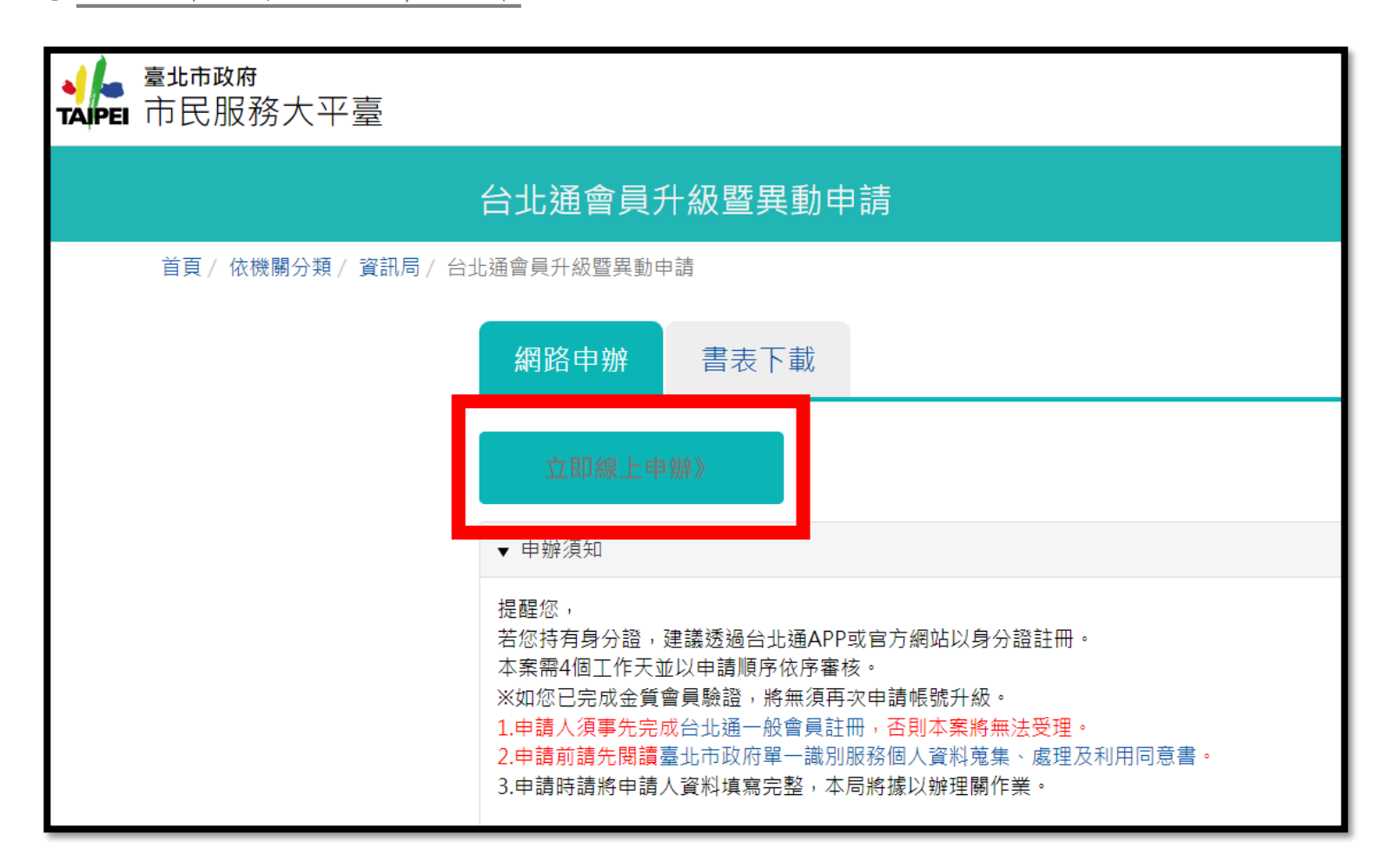

|          |        |  | 1 |  |
|----------|--------|--|---|--|
| STEP 1   | STEP 2 |  |   |  |
| 個人資料使用聲明 | 上傳身分證  |  |   |  |
|          |        |  |   |  |

#### 請詳細閱讀並同意使用聲明

#### 臺北市政府單一識別服務個人資料蒐集、處理及利用同意書

個人資料蒐集、處理及利用告知事項:

臺北市政府單一識別服務其對外服務名稱由本府另行發布之,以下統一以單一識別服務構之。 依據個人資料保護法等相關規定,臺北市政府(以下簡構本府)有義務告知以下事項,請您於中辦單一識別服務前務必詳問,確認同意後 再送交申請資料。

一、 本府為提供中辦單一識別服務,蒐集您的個人資料可分為以下目的:

(028)交通及公共建設行政、(057)社會行政、(072)政令宣辱、(109)教育或訓練行政、(120)税務行政、(146)圖書館、出版品管理、(156)衛生行政、(157)調查、統計與研究分析、(159)學術研究、(175)其他地方政府機圖暨所屬機圖構內部單位管理、公共事務監督、行政協助及相關罪務。

- 二、蒐集個人資料之類別:
  - 識別類:C001排濾個人者(例如:姓名、相片、延訊及戶籍地址、行動電話、延訊及戶籍電話、電子每件地址、網路平臺中請 之帳號、提供網路身分認證或申辦服務之紀錄及其他任何可排濾資料本人者等)、C003政府資料中之排濾者(例如:本人與配偶 之身分證字號、IC晶片卡卡號、居留證號、執一證號、逐照證號、出入境許可證、家庭戶號)。
  - 2. 特徵類:C011個人描述(例如:性別、生日)。
  - 其他:C113種族或血鯨來源(例如:原住民身分)。
- 三、 個人資料利用之期間、對象、地區及方式:
  - 1. 期間:個人資料蒐集之特定目的存續期間或本府依相關法令或契約的定執行業務所必須之保存期間。
  - 2. 對象:本府所屬機關(否所屬機關(構)、學校暨臺北大眾捷理股份有限公司)、本府掌務委外機構及與本府有掌務往来之機構(包括但不限於整辦主股份有限公司)。
  - 3. 地區:本府所屬機關所在地、本府業務委外機構所在地、與本府有業務往来之機構所在地。
  - 4. 方式:用於提供單一識別服務,並使用於本府各市政服務及統計研究分析,包含依然授權存取之第三方網站或應用程式的要求,將個人資料提供予該服務機關。
- 四、中辦單一識別服務會員(以下簡稱本服務會員)亦將作為本府所屬機關(各所屬機關(補)、學校暨臺北大罩疑理股份有限公司)提供服務之身分,當您選擇以服務會員存取臺北市政府各式服務時,即表示您接受並同意由各服務機關依其服務所需,存取您在服務會員的個人資料。如您未於中辦服務會員填寫該服務所需的個人資料時,可能加法完整使用該項服務。
- 五、您得願時於「個人資料」功能中查閱、補充、更正您的個人資料(修改至名者須向本府提出中請),如微腳陸輛強速行使個人資料 保護法第3條的其他種利(請求契給複製本、請求停止蒐集或處理或利用等),請許(02)27208889#8585。您得自由要擇是否提供 個人資料,但如所提供之資料不正確或不完整,可能加法藥得您所需的服務。
- 本人已詳閱並同意上述個人資料使用相關內容

| 取消 | <b>₽-\$</b> |  |
|----|-------------|--|
|    |             |  |

| 申請帳號                       | 虎                                                |                                          |                            |              |           |                            |
|----------------------------|--------------------------------------------------|------------------------------------------|----------------------------|--------------|-----------|----------------------------|
| 網路申請<br>同意書                | 填高 確認<br>申請表 申請内容<br>2 3                         | 身分驗證                                     | 繳費<br>5                    | 步驟完成<br>6    |           |                            |
|                            | 填                                                | 寫申請表                                     |                            |              |           |                            |
| 申請人姓名                      | (申請結果將以此為收件人)                                    |                                          |                            |              | ۲         |                            |
| 身分證字號                      | (加五剑夷突性,太卿价奉舆信田卡结卡                               | ⋏⊃自分翁                                    |                            |              | ۲         |                            |
| 申請人生日                      |                                                  | 填;                                       | 寫個人資                       | 【料・身<br>並    | ₽分詞<br>上傳 | 澄請填許可證/通行證上編號 ·<br>身相關證明文件 |
| 通訊 E-mail                  |                                                  | <mark>(例</mark> :                        | 中華民國                       | 國臺灣地         | 也區。       | 入出境許可證、往來台灣通行證)            |
| 個資使用聲明                     | 本人已詳閱並同意「臺北市政                                    | <br>权府台北卡個人資料蒐集、處理                       | 及利用同意書」相關内                 | ]容。          | ۲         |                            |
| 身分證明文件(正面):身分<br>證、居留證、健保卡 | 選擇檔案 未選擇任何檔案<br>上傳檔案格式:.jpg,.jpeg,.gif,.bmp,.png | .tif,.tiff,.doc,.docx,.xls,.xlsx,.txt,.p | df,.odf,.odg,.odp,.ods,.od | it;檔案大小:20MB | 8         |                            |
| 身分證明文件(反面):身分<br>證、居留證、健保卡 | 選擇檔案 未選擇任何檔案<br>上傳檔案格式:.jpg,.jpeg,.gif,.bmp,.png | .tif,.tiff,.doc,.docx,.xls,.xlsx,.txt,.p | df,.odf,.odg,.odp,.ods,.od | lt;檔案大小:20MB | 8         |                            |
| 其他證明文件                     | 選擇檔案 未選擇任何檔案<br>上傳檔案格式:.jpg,.jpeg,.gif,.bmp,.png | .tif.tiff.docdocx.xls.xlsx.txt.p         | df,.odf,.odg,.odp,.ods,.od | dt;檔案大小:20MB |           |                            |

| 網路申請 填照 同意書 申請           | · · · · · · · · · · · · · · · · · · ·      |
|--------------------------|--------------------------------------------|
| 2                        |                                            |
|                          | 確認申請內容                                     |
| 申請人姓名                    |                                            |
| 身分證字號                    |                                            |
| 申請人生日                    |                                            |
| 手機                       |                                            |
| 通訊 E-mail                |                                            |
| 個資使用聲明                   | 本人已詳閱並同意「臺北市政府台北卡個人資料蒐集、處理及利用同意書」相<br>關內容。 |
| 身分證明文件(正面):身分證、<br>證、健保卡 |                                            |
| 身分證明文件(反面):身分證、<br>證、健保卡 | B留<br>···································· |
| 其他證明文件                   |                                            |
| 備註                       | 已用電話申請台北通一般會員                              |
| 承辦機關                     | 資計局                                        |
|                          | 上一步 下一步 友善列印                               |

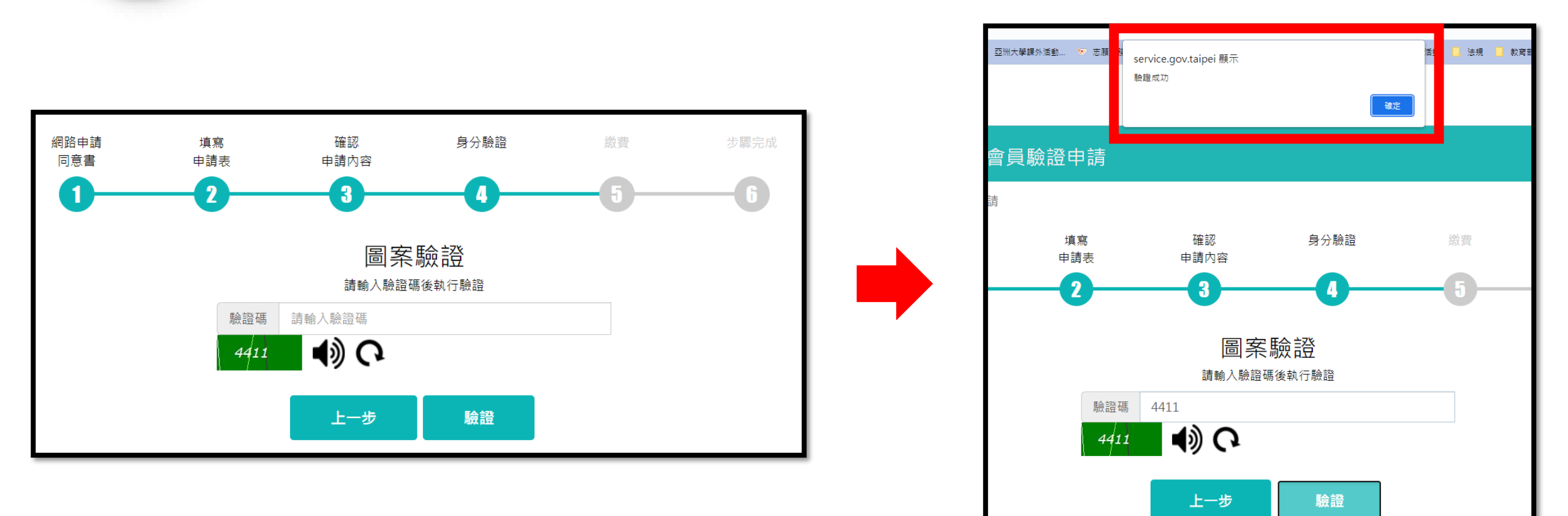

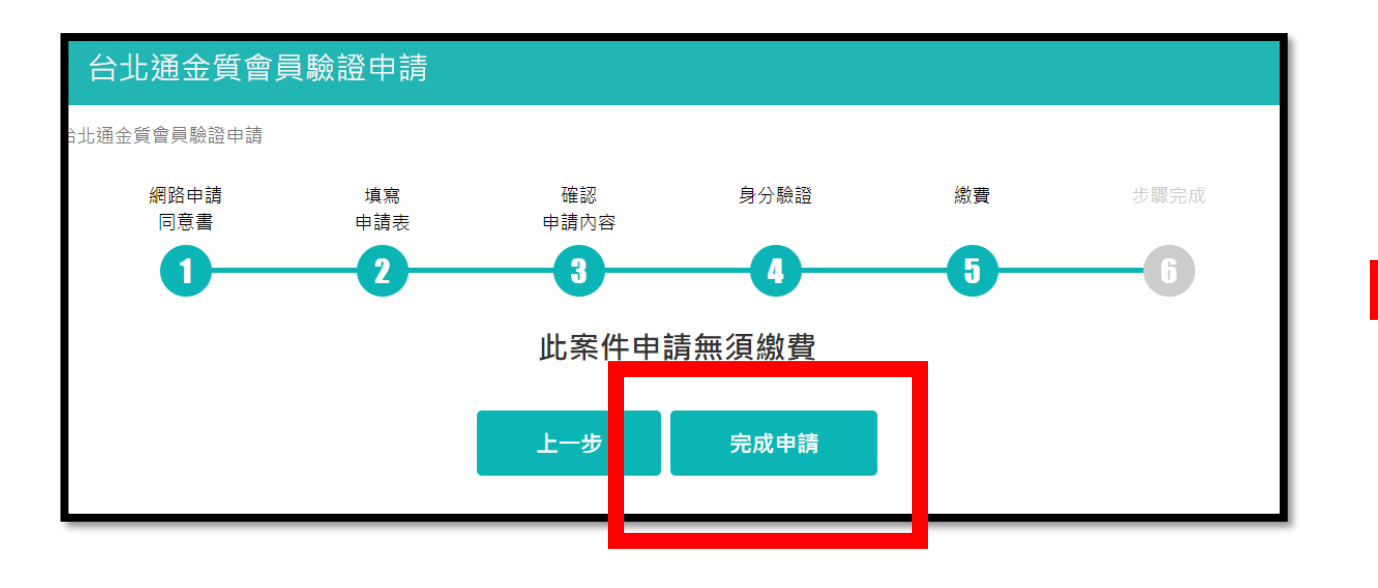

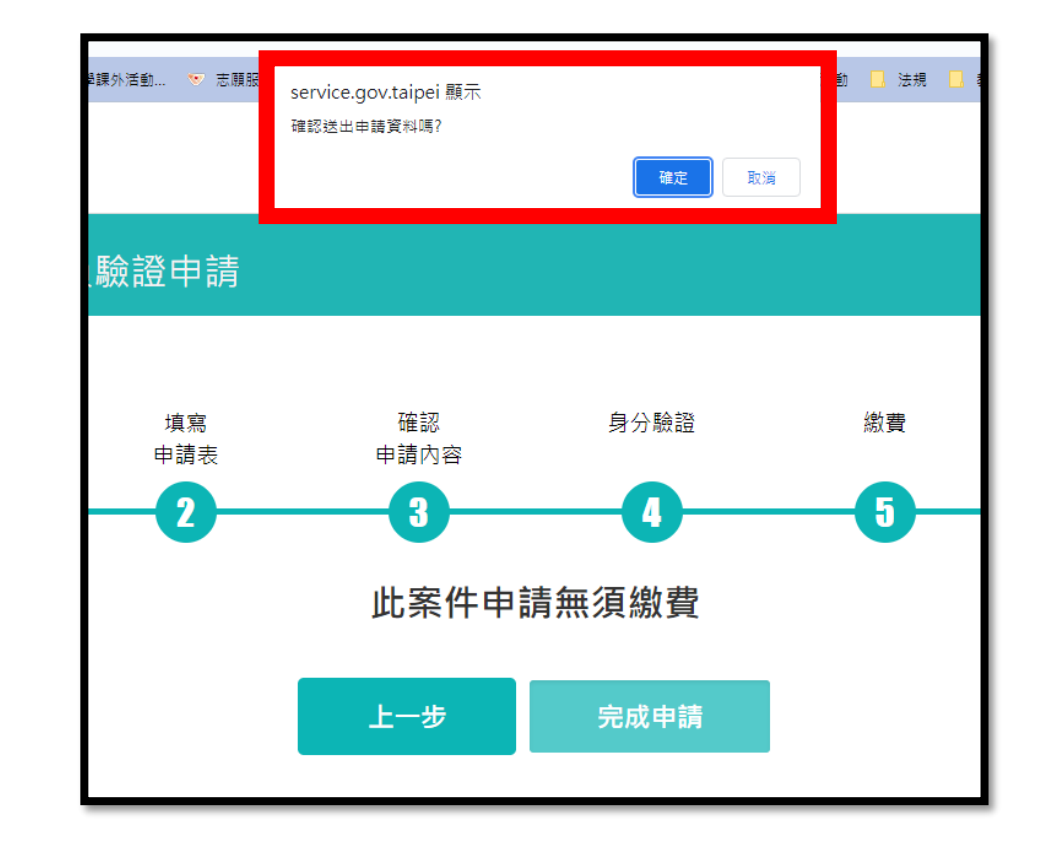

## 申請帳號 台北通金質會員驗證申請

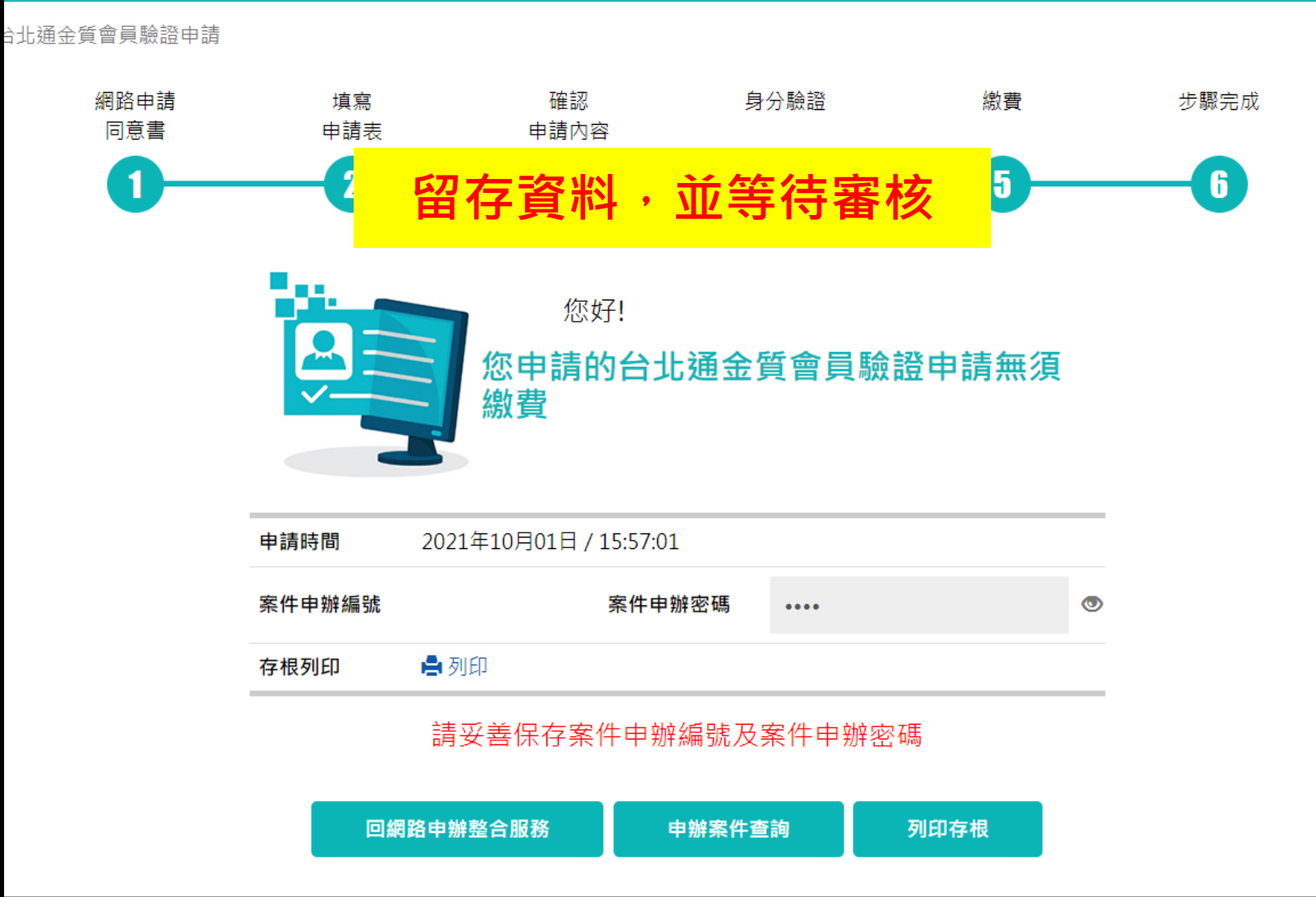

# 申請帳號——e大帳號登入

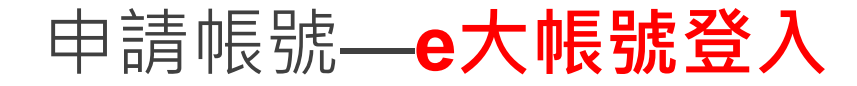

#### 選擇e大帳號

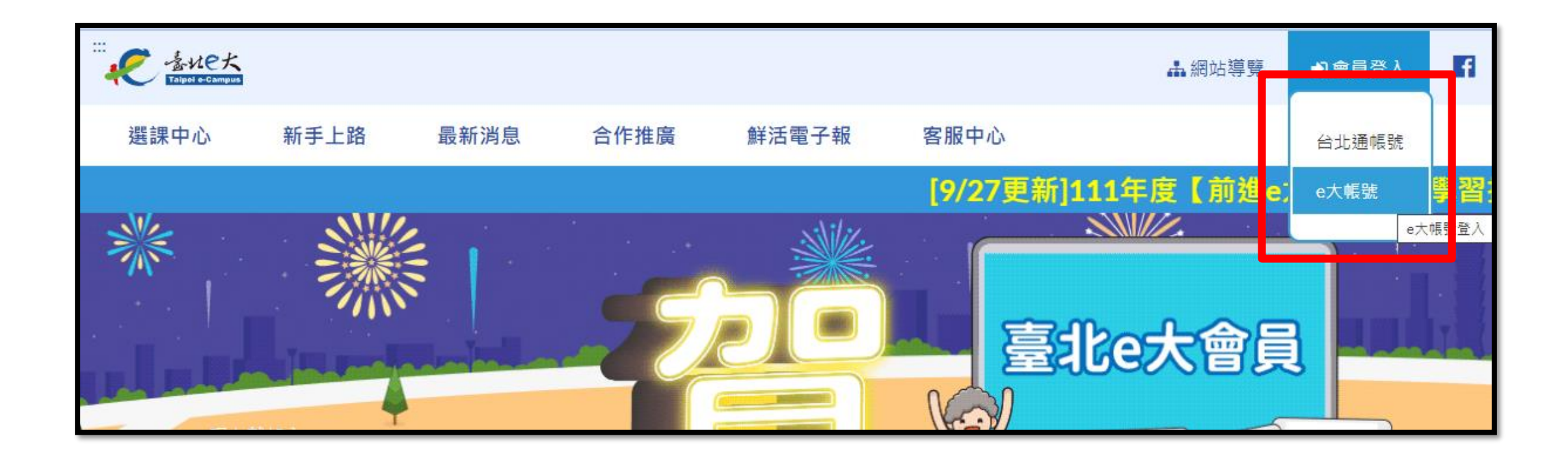

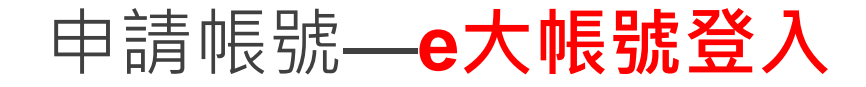

| 點 | 選 | 註 | 册 |
|---|---|---|---|
|---|---|---|---|

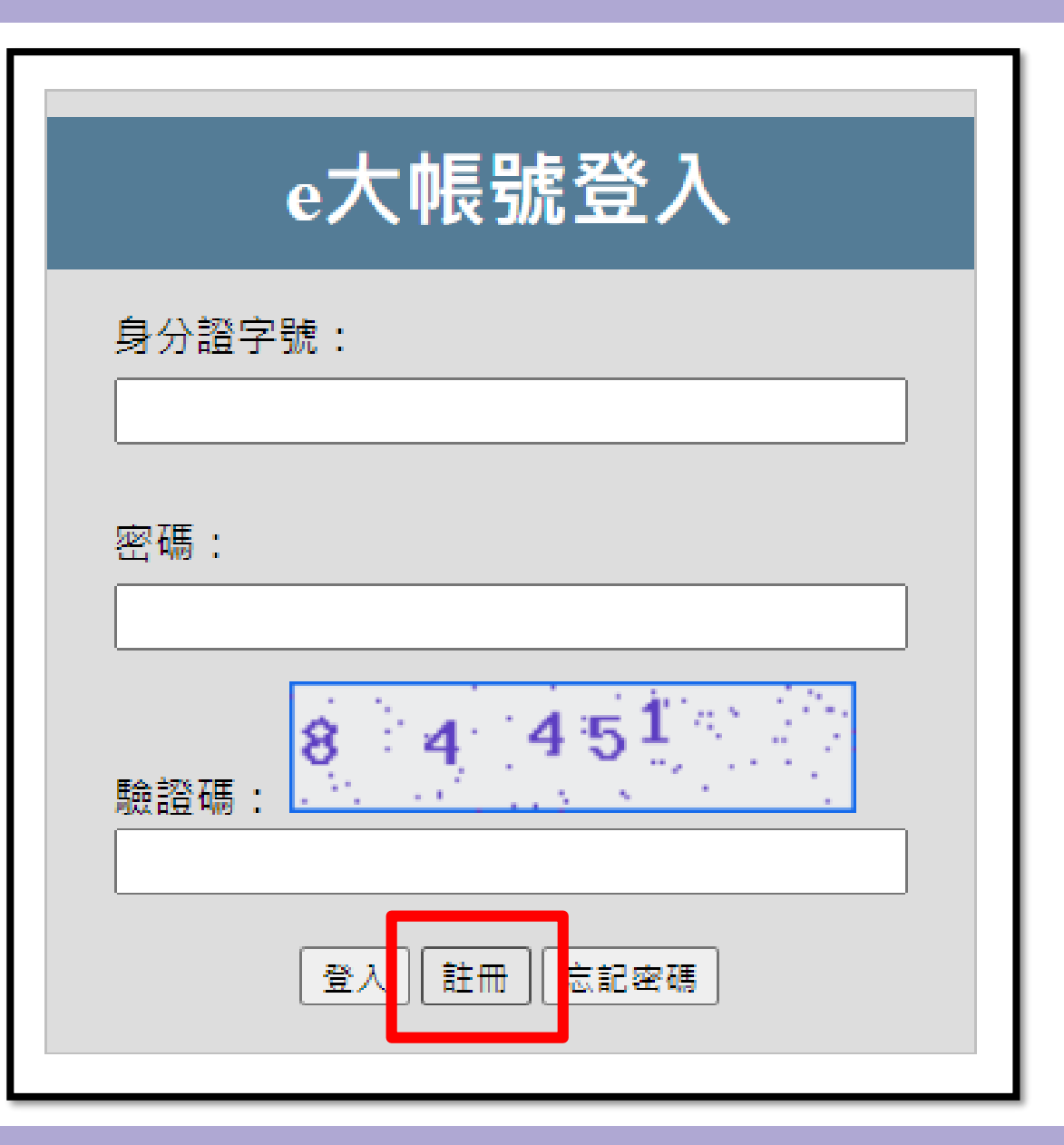

| 申請帳號— <b>e大帳號登入</b> |                                                                                                    |
|---------------------|----------------------------------------------------------------------------------------------------|
| 填寫個人資料              |                                                                                                    |
| 請詳閱注意事項             | 您以<br>1.e元<br>2.端<br>第一<br>4.<br>個<br>約<br>2.<br>記<br>Em<br>:<br>-<br>-<br>-<br>-<br>-<br>-<br>-<br>-<br>-<br>-<br>-<br>-<br>-<br>-<br>-<br>-<br>-<br>- |

#### 填寫註冊資訊

身分證字號:

姓名:

E-mail(請填寫正確的mail,可以透過「忘記

密碼」功能修改密碼):

註冊 返回臺北e大首頁

您好,如果您需要申請e大帳號,請花1至2分鐘閱讀 以下事項:

1.e大帳號無使用期限,可持續使用臺北e大服務。
 2.當您成為台北通金質會員後,亦可取得e大帳號完成的學習紀錄。
 3.第一次登入密碼由系統指派,請妥善留存,學員第一次登入後可自行修改密碼。

4.修改密碼路徑:登入後進入首頁>我的課程>學 習紀錄>主選單個人資料>修改個人資料。
5.如果您忘記密碼,可點選e大帳號登入頁面的「忘記密碼」,系統會發送驗證信到您註冊時填寫的
Email信箱。如您註冊時未填寫Email信箱無法收信,請洽客服專線。

6.有關註冊問題,歡迎洽客服專線協助,客服電話:02-29320212轉分機341週一至週五 8:30至 17:30,非上班時段請以網站留言。<<u><前往網站留言></u> 申請帳號—e大帳號登入

### 基本資料輸入完會跳出一組密碼 (要記下來!!!直接關掉你就沒有密碼了!!)

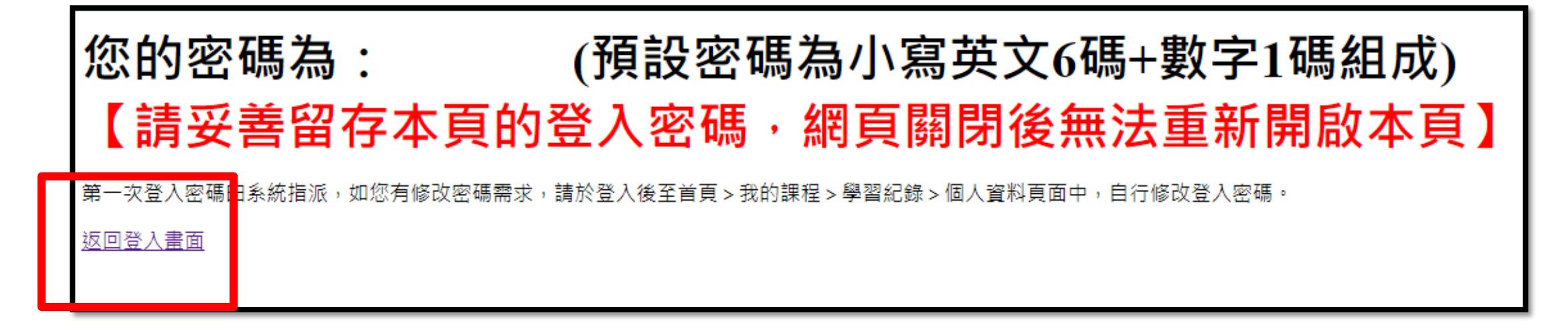

記下來後點選"返回登入畫面"

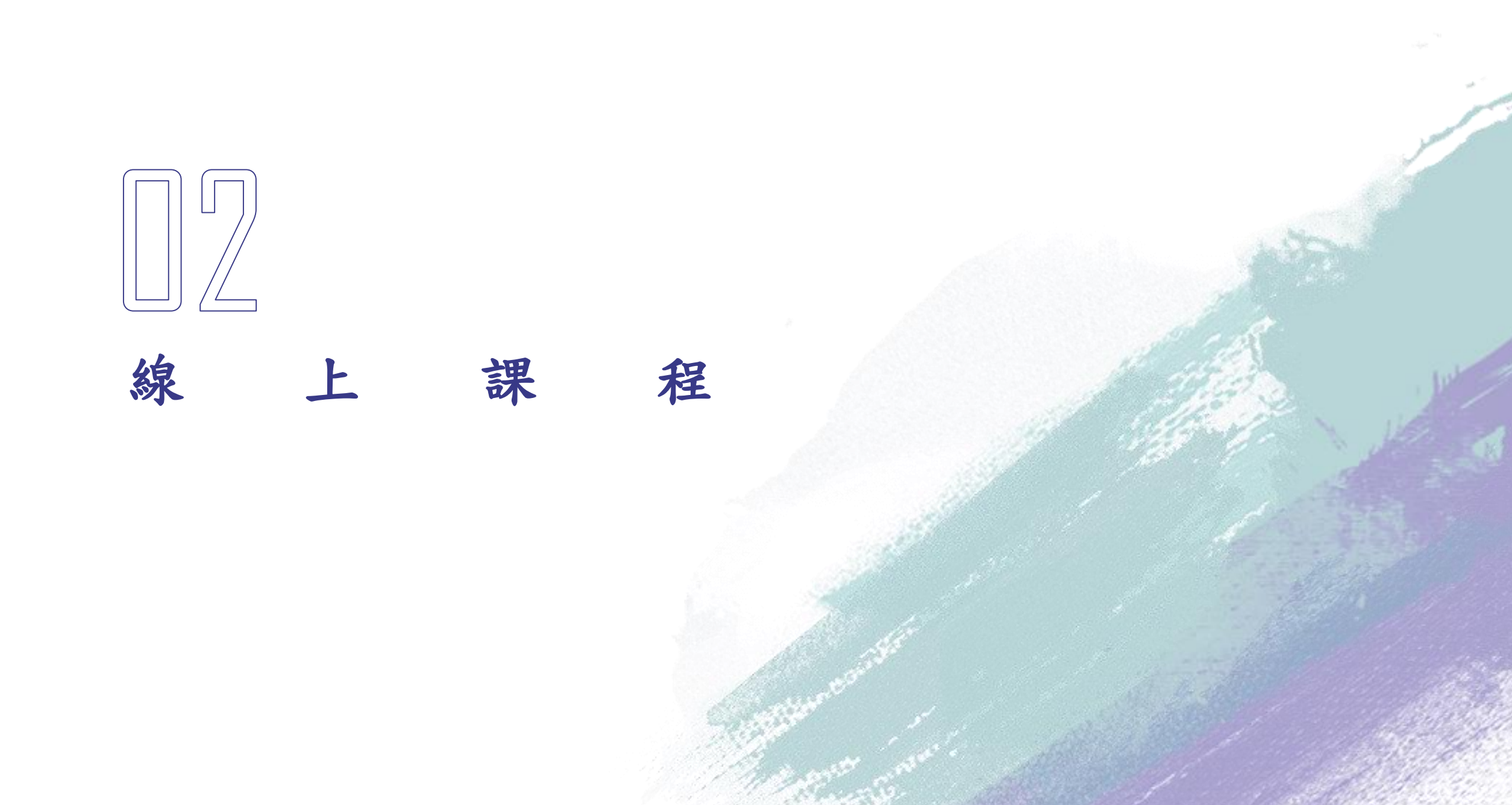

線上課程

#### 搜尋臺北e大

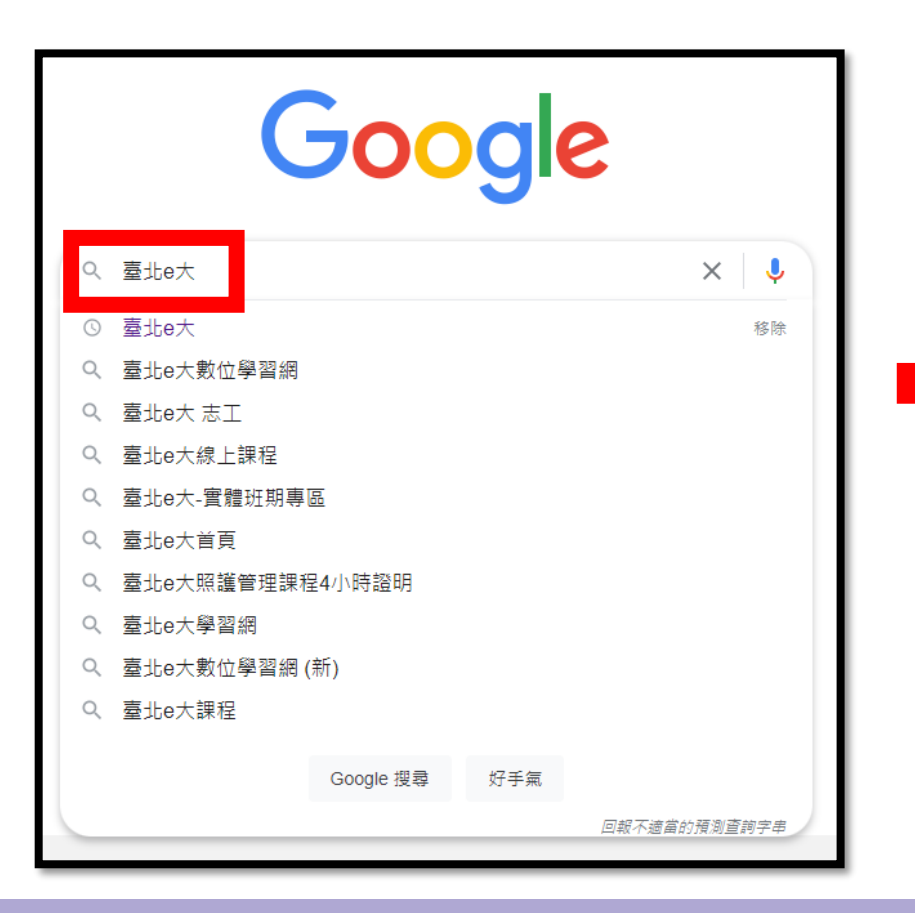

| Google | 臺北e大                                                                                                    | × 🍦 Q |
|--------|----------------------------------------------------------------------------------------------------|-------|
|        | Q 全部 🛯 圖片 囯 新聞 ▶ 影片 🖓 地圖 :更多                                                                                            | 工具    |
|        | 約有 31,600,000 項結果 (搜尋時間:0.35 秒)<br>https://elearning.taipei → mpage ▼ 翻譯這個網頁<br><u>首頁 - 臺北E大</u><br>沒有這個頁面的資訊 •<br>瞭解原因 |       |

線上課程

### 會員登入 (依你註冊的方式選擇)

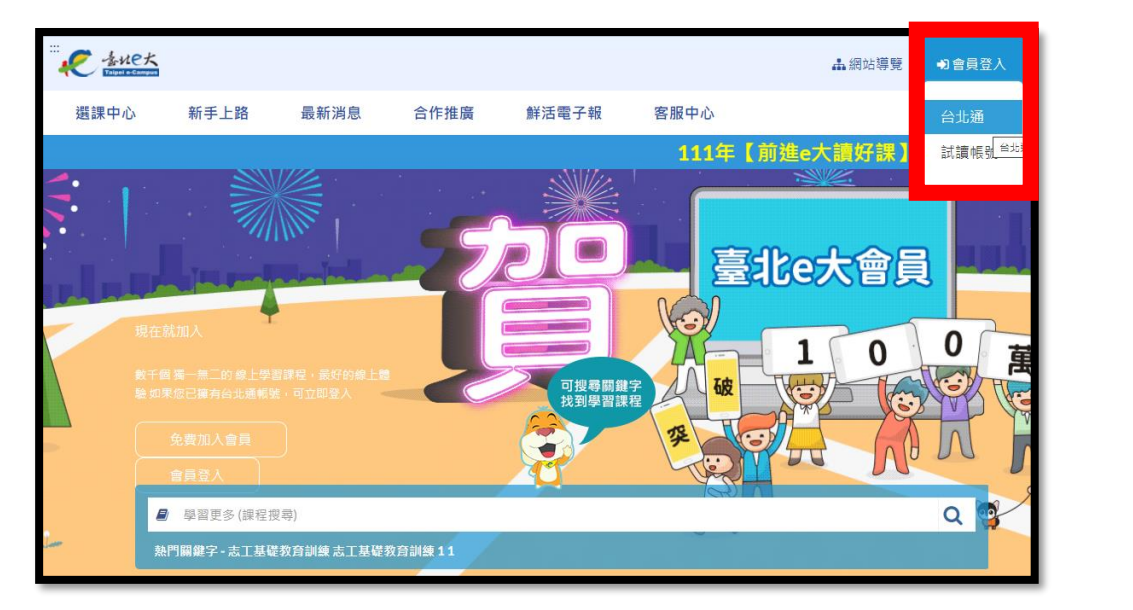

| 帳號登入                   | 組織 / 公司企業 |
|------------------------|-----------|
| 金質會員帳號/電子郵件/手機號碼<br>密碼 | が<br>が    |
| e大帳                    | 號登入       |
| 身分證字號:                 |           |
| 密碼:                    |           |
| 驗證碼: 2.                | 641       |

登入 註冊 忘記密碼

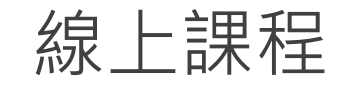

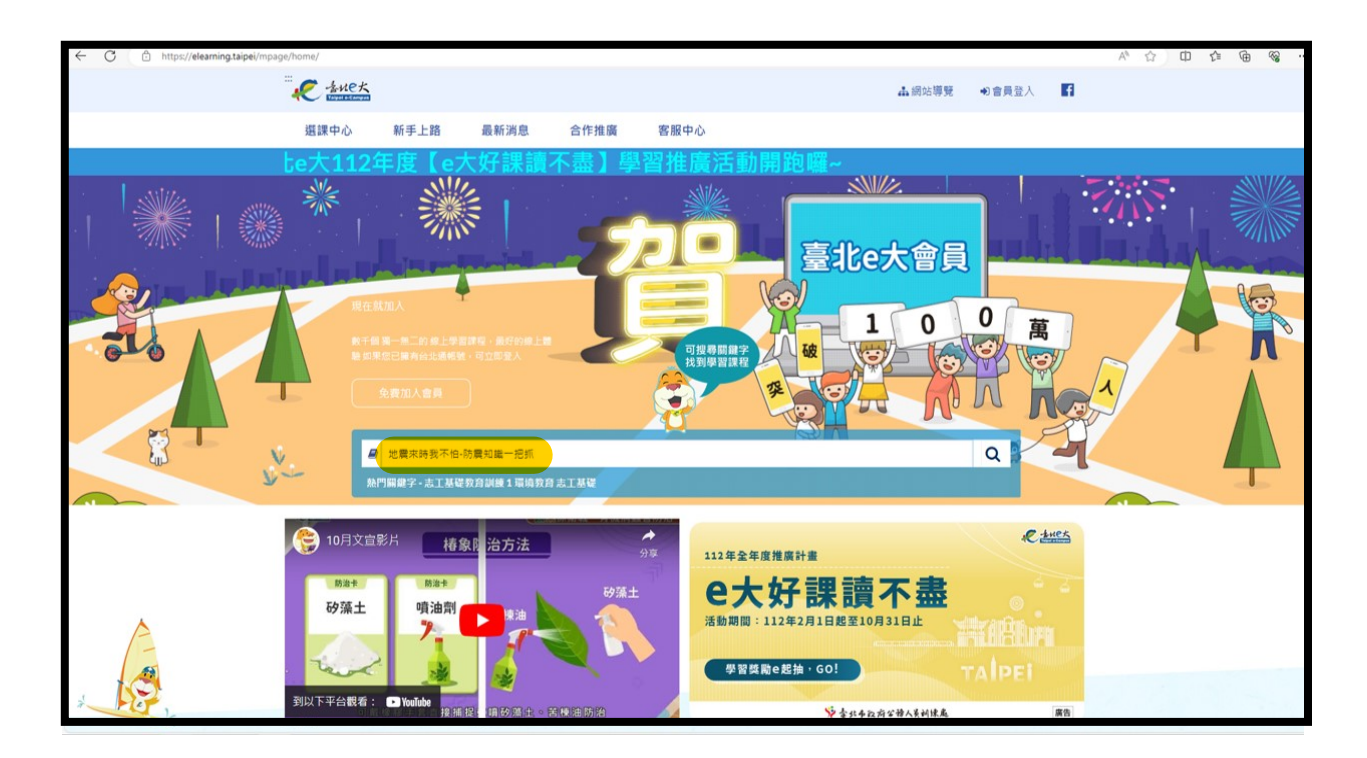

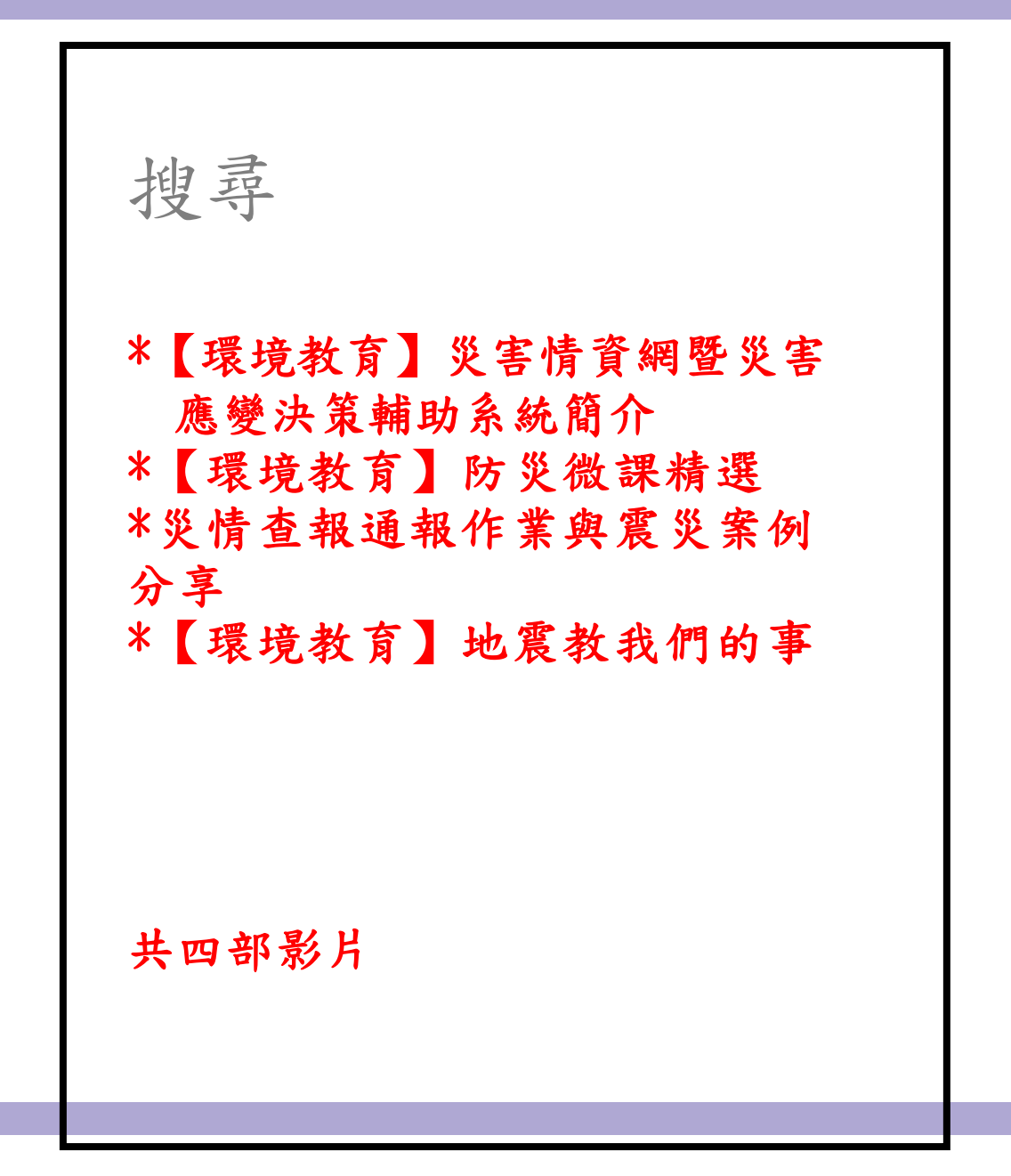

線上修課

#### 點選報名課程

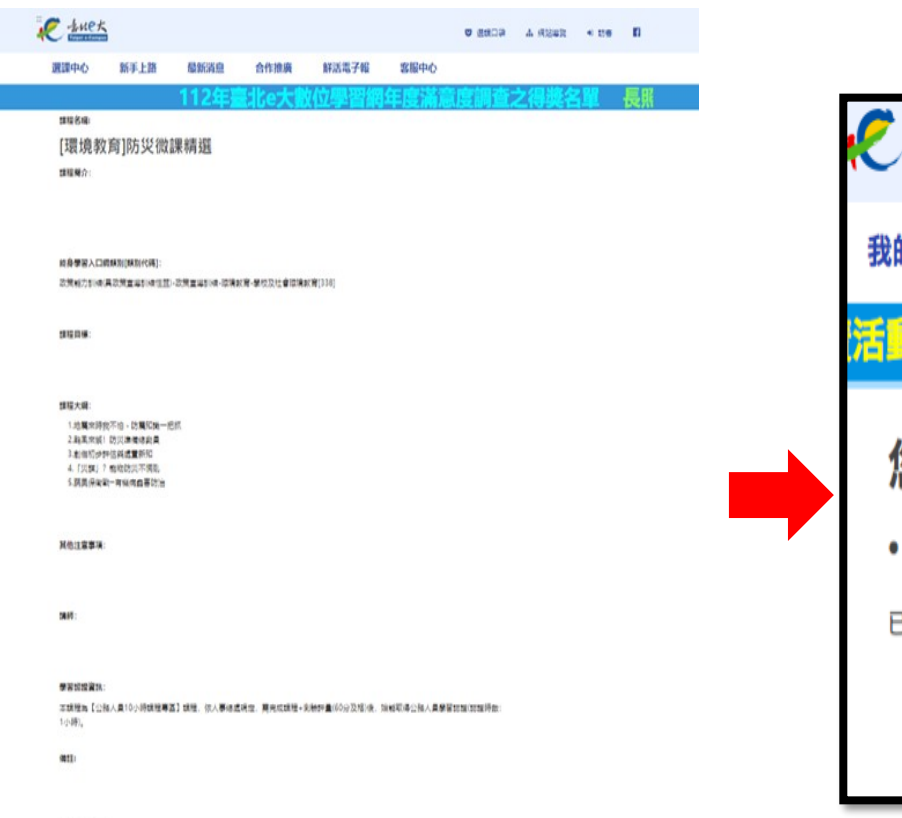

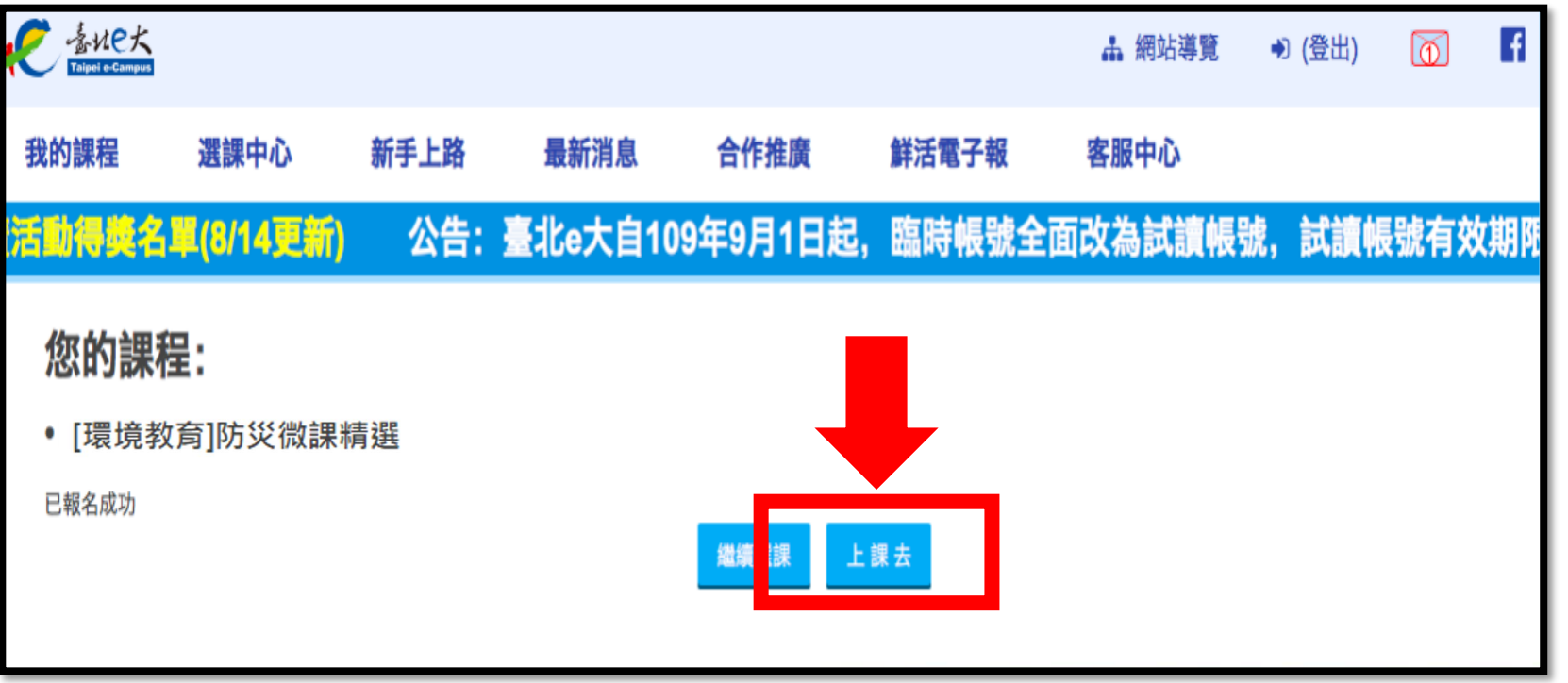

\*\*\*\*\*

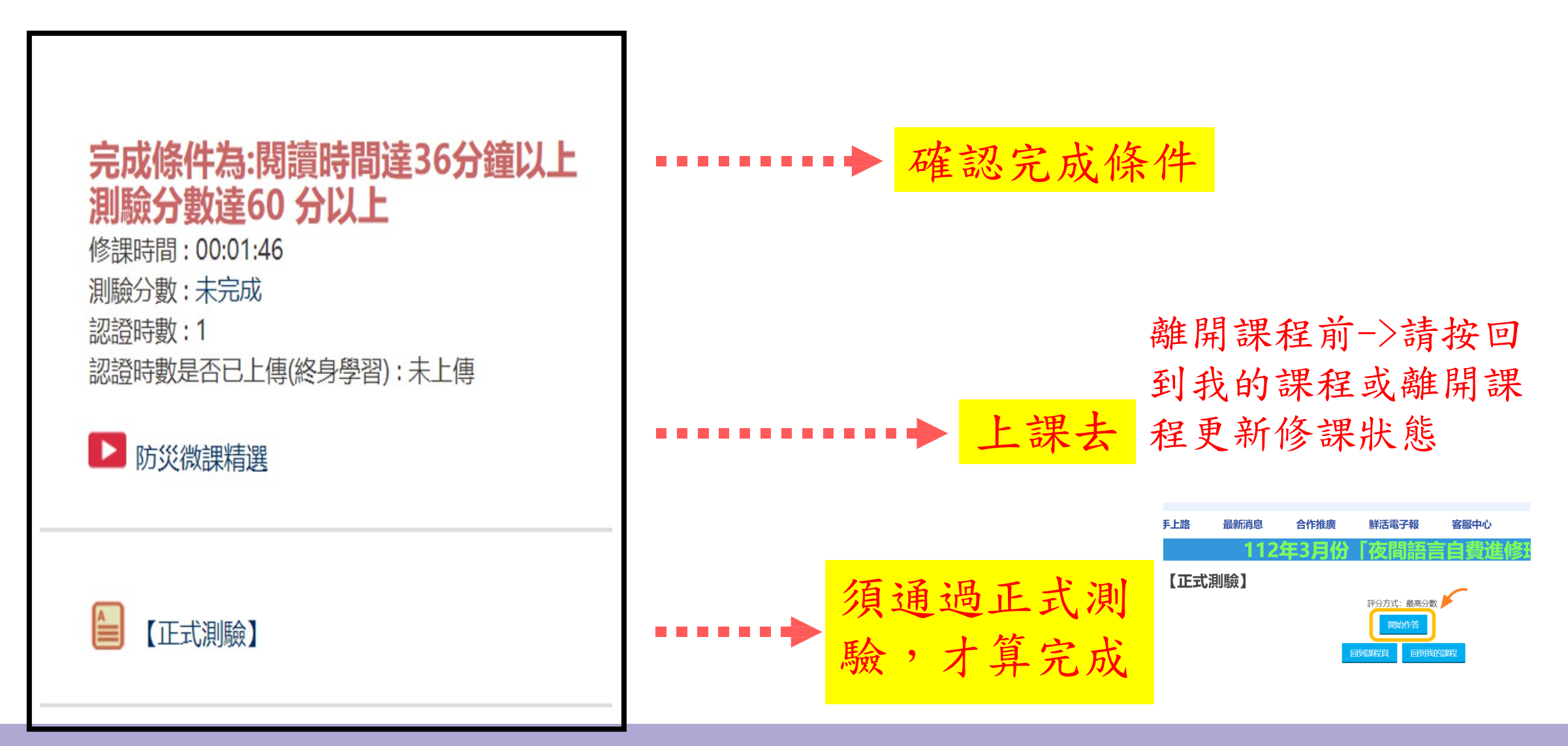

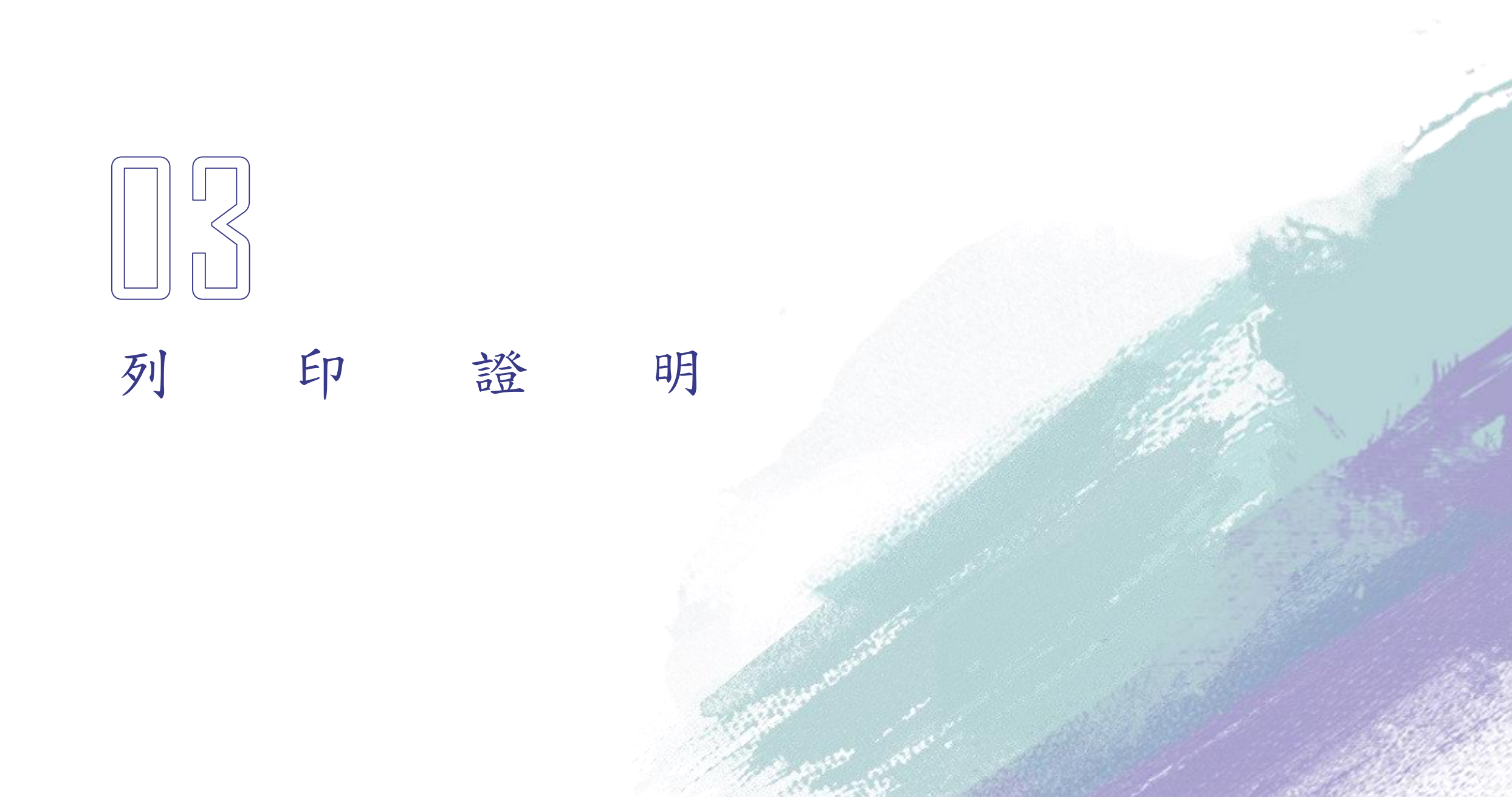

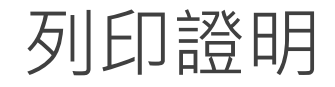

#### 登入後,<u>我的課程</u>→學習紀錄

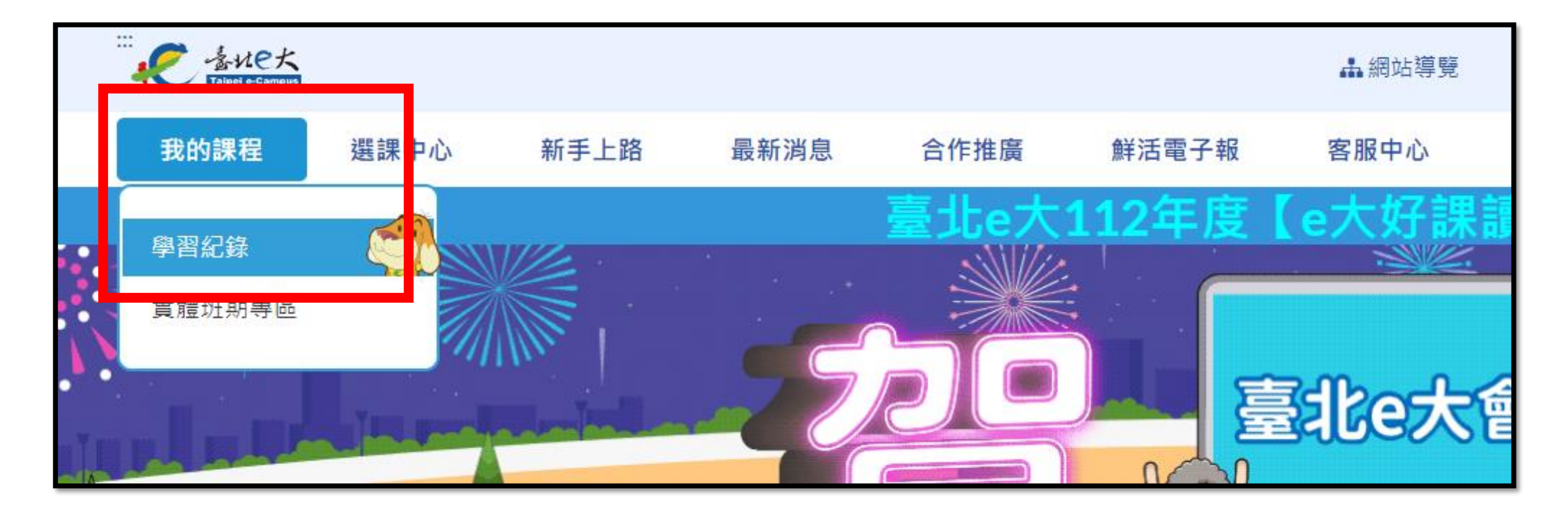

#### 列印證明 當年度直接列印

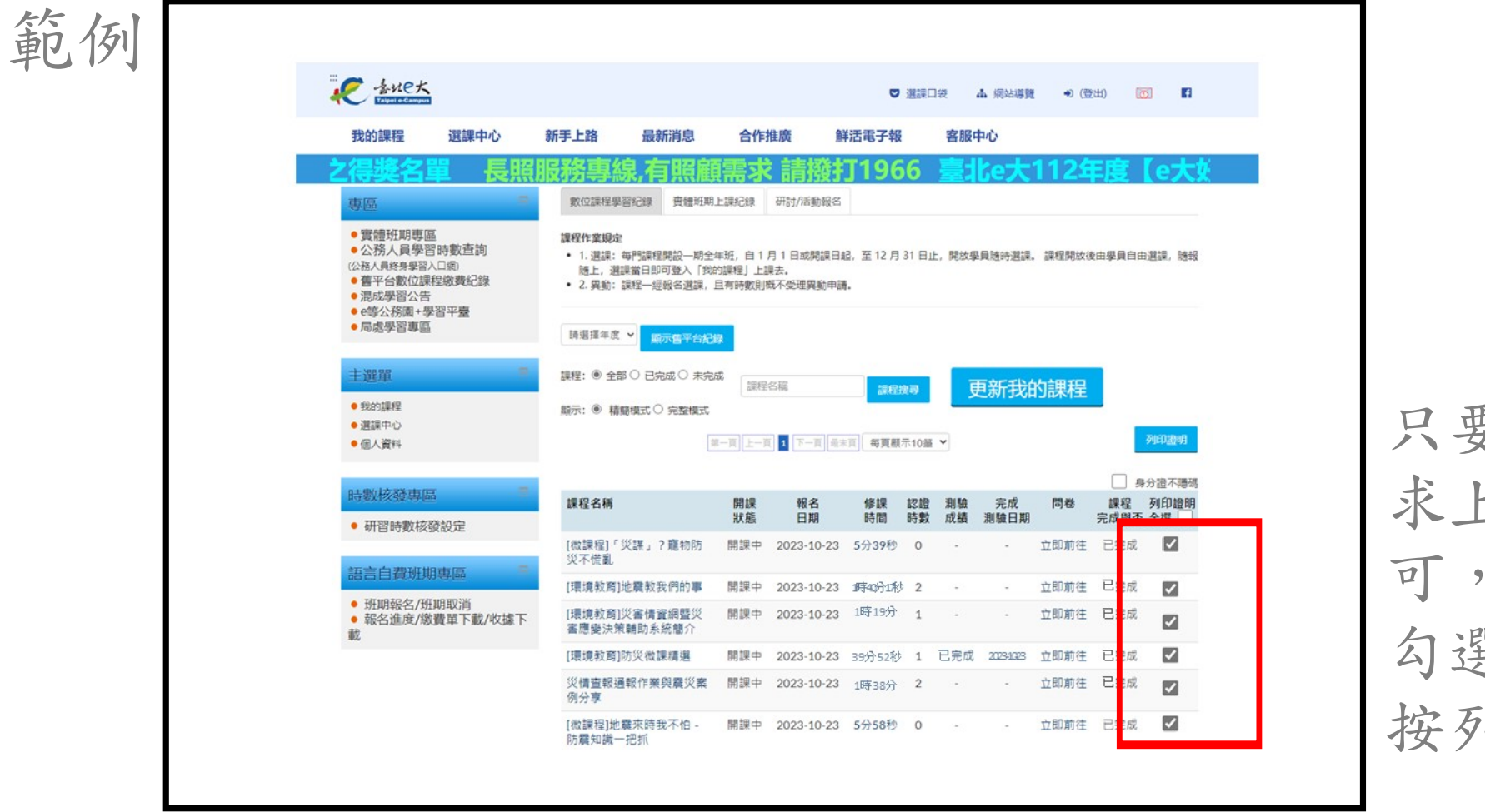

只要打勾被要 求上的課即 可,其他不用 勾選,勾選後 按列印證明 列印證明

### 證明有可能會跑出空白,請點選下載

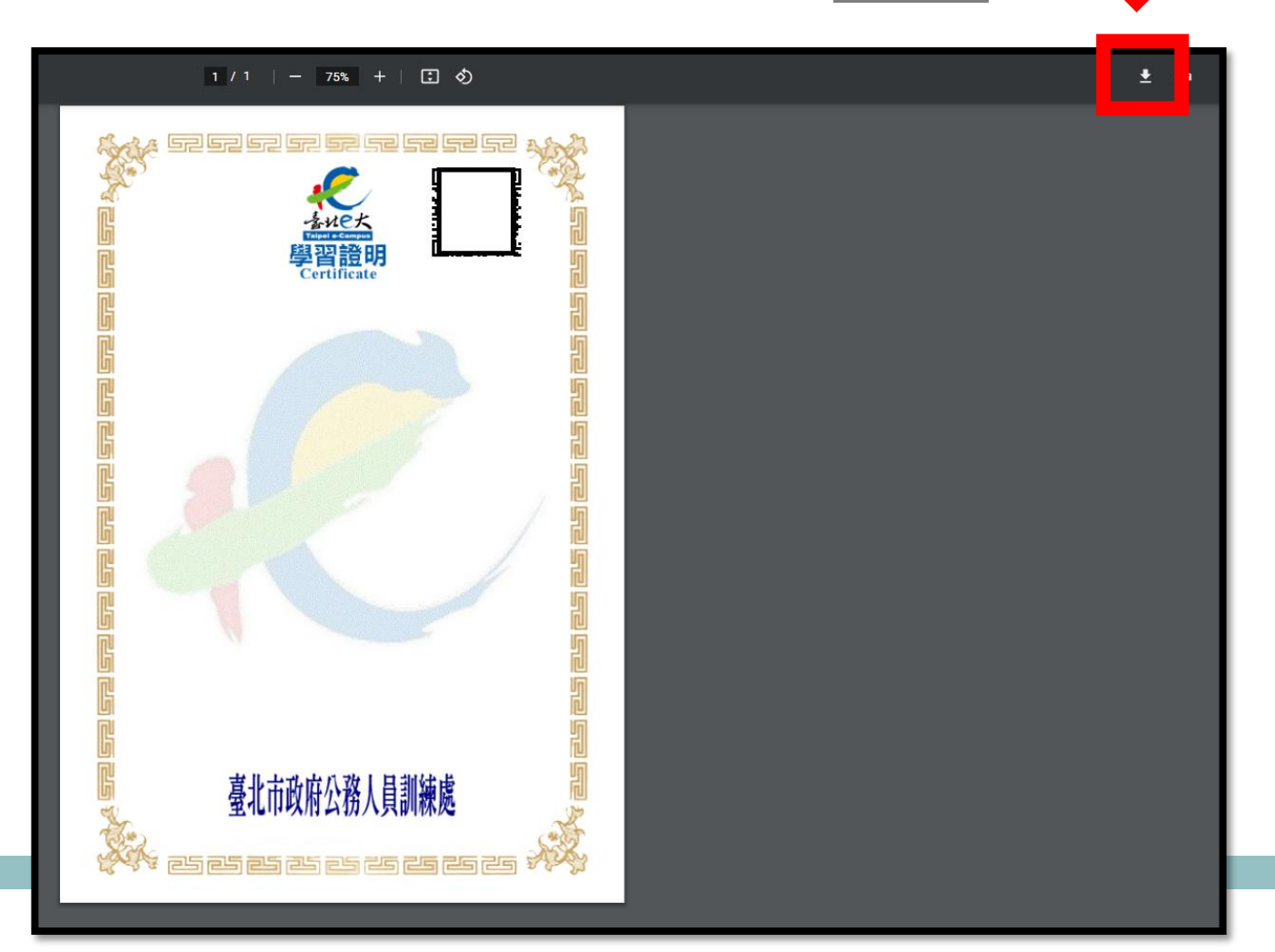

列印證明

#### <u>右鍵→開啟檔案→使用Adobe</u>開啟

| PDF    | A har                                 | Reg                   | 1 |
|--------|---------------------------------------|-----------------------|---|
| Pitela | 開啟(O)                                 |                       |   |
|        | 🜀 使用 Skype 分享                         |                       |   |
| 201    | 7-Zip                                 | >                     |   |
| ST     | CRC SHA                               | >                     |   |
| NA     | 18 在 Acrobat 中合併支援的檔案                 |                       |   |
|        | 단 使用 Microsoft Defender 掃描            | h h                   |   |
| ACC    | ☑ 分享                                  |                       | 6 |
| 210 mg | 開啟檔案(H)                               | > 😕 Adobe Acrobat 9.5 |   |
| Cat    | 後製至…                                  | Soogle Chrome         |   |
| - mar  | ● 搬移至                                 | > 🤗 Internet Explorer |   |
| 6      | ● 節省空間模式                              |                       |   |
|        | ····································· | Microsoft Edge        |   |

#### 列印證明

#### 確認證明資料

| A.              | kuet 🔳                  |            |            | C.      |
|-----------------|-------------------------|------------|------------|---------|
| L'              | 學習證明<br>Certificate     | 3031 ****  |            |         |
| <b>片</b> _ 茲證明  | <u>地名身分缝字號 選修下列課程:</u>  | 認          | 濫時數總時      | 數共 6 小時 |
| 編號              | 課程名稱                    | 報名日期       | 通過日期       | 認證時數    |
|                 | 環境教育]地震教我們的事            | 2023-10-23 | 2023-10-23 | 2       |
| 2 []            | 環境教育]災害情資網暨災害應變決策輔助系統簡介 | 2023-10-23 | 2023-10-24 | 1       |
| J 3 [3          | 環境教育]防災微課精選             | 2023-10-23 | 2023-10-24 | 1       |
| <u>ال</u> 4 🕺   | 災情查報通報作業與震災案例分享         | 2023-10-23 | 2023-10-25 | 2       |
|                 |                         |            |            |         |
| G               | 寡业市政府公務人員訓練處            |            |            |         |
| 金、 里北市水市石加八只则林虎 |                         |            |            |         |

|    | 務必確認            |
|----|-----------------|
| 1. | 姓名、身分證字號是否本人且正確 |
| 2. | 證書資料是否清楚        |
| 3. | 課程名稱是否正確·共有4個課程 |
| 4. | 課程時數是否6小時(含)以上  |
|    |                 |

#### 請將學習證明上傳至宿服組Google表 單並回答問題,滿80分以上完成補救 措施。

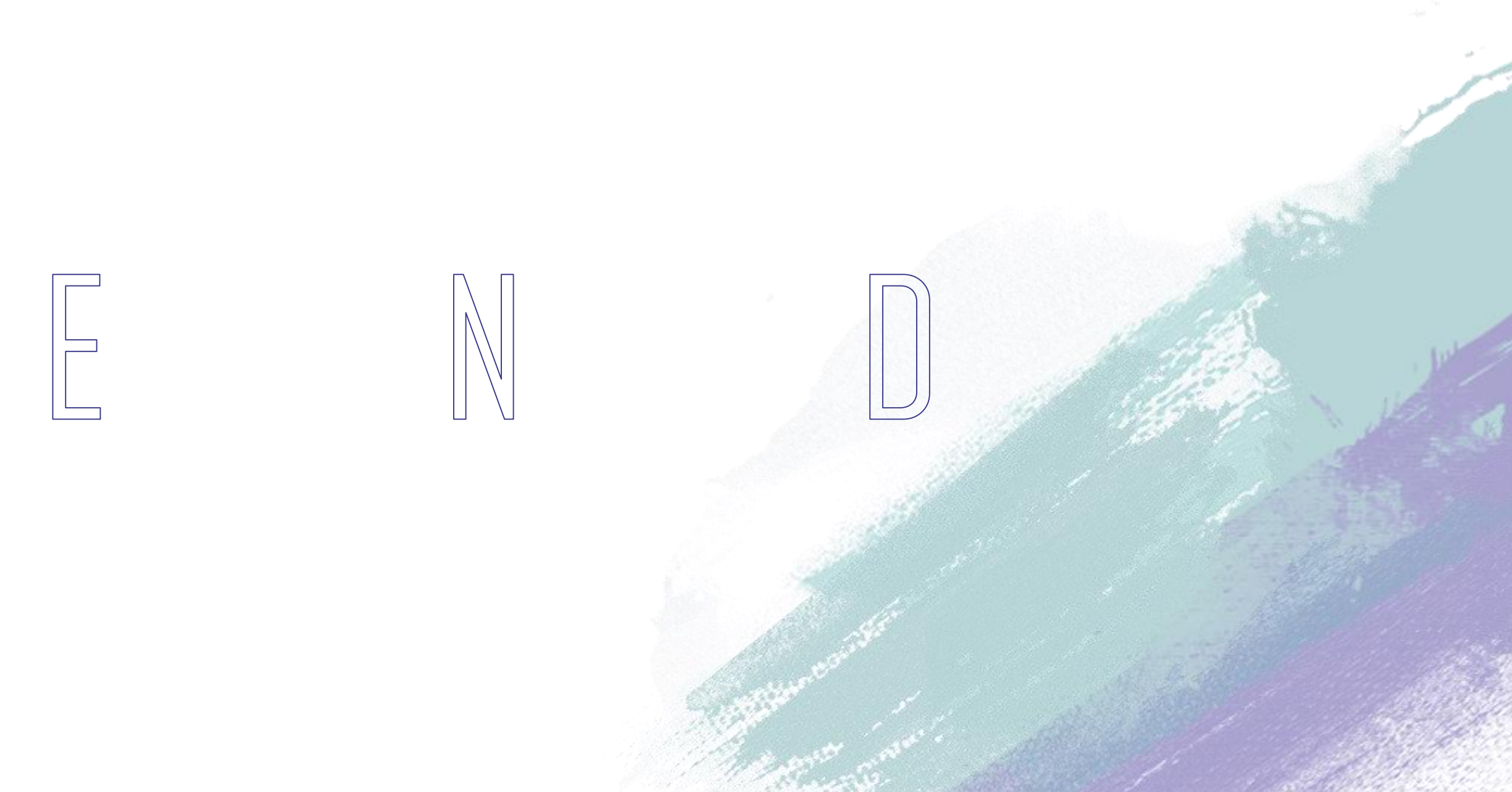